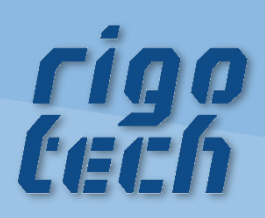

# **Pre-Cut Optimizer** Handbuch

Version 2025/02/23

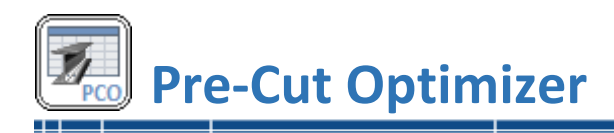

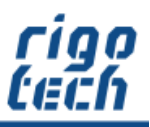

#### Vorwort

PRE-CUT OPTIMIZER ist ein Berechnungsprogramm zur Zuschnitt-Optimierung von genormten Standard-Profilen, benutzerdefinierten Profilen und sonstigen Stangenmaterial.

PRE-CUT OPTIMIZER ist in 3 Editionen (Basic Edition, Standard und Professional) erhältlich, welche sich durch die Anzahl der Stücklisten-Positionen sowie im Funktionsumfang unterscheiden.

Die Software sowie dieses Handbuch wurden mit großer Sorgfalt erstellt und alle Angaben geprüft. Für etwaige fehlerhafte oder unvollständige Angaben kann jedoch keine Haftung übernommen werden. Der Autor kann weder für den Verlust von Gewinnen noch für Schäden jeglicher Art zur Verantwortung gezogen werden, welche aus der Benutzung dieser Software resultieren.

Das Programm PRE-CUT OPTIMIZER mit allen dazugehörigen Dateien sowie dieses Handbuch unterstehen dem Urheberrecht. Alle Rechte bleiben vorbehalten. Die unerlaubte Vervielfältigung dieses Programms oder von Programmteilen mit allen gelieferten dazugehörigen Dateien ist strengstens untersagt! Aktuelle Informationen zu PRE-CUT OPTIMIZER sowie Informationen zu anderen Produkten finden Sie auf der rigotech-Homepage: www.rigotech.de

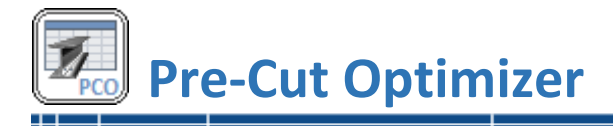

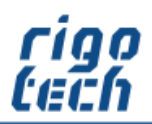

\_\_\_

# Inhalt

| 14  | Ilgemeines                                                          | 4  |
|-----|---------------------------------------------------------------------|----|
|     | 1.1 Das kann PRE-CUT OPTIMIZER                                      | 4  |
|     | 1.2 Vergleich der Editionen                                         | 5  |
|     | 1.3 Hinweise zur Test-Version                                       | 5  |
|     | 1.4 Installation von PRE-CUT OPTIMIZER                              | 6  |
|     | 1.5 Deinstallation von PRE-CUT OPTIMIZER                            | 6  |
| 2 ( | liederung und Bedienung der Software                                | 7  |
|     | 2.1 Allgemeines                                                     | 7  |
|     | 2.2 Stückliste erstellen und bearbeiten                             | 7  |
|     | 2.2.1 Stückliste neu erstellen                                      | 7  |
|     | 2.2.2 Projektbeschreibung                                           | 7  |
|     | 2.2.3 Stückliste bearbeiten                                         | 8  |
|     | 2.2.4 Formular Stücklistenposition editieren                        | 9  |
|     | 2.2.5 Halbzeug-Editor (Profil-Eigenschaften einstellen)             | 11 |
|     | 2.2.6 Werkstoff-Zuordnungen (Einstellungen für Norm-Profile)        | 12 |
|     | 2.3 Berechnung ausführen                                            | 13 |
|     | 2.3.1 Zuschnitt-Liste                                               | 13 |
|     | 2.3.2 Stangen-Liste                                                 | 14 |
|     | 2.3.3 Reste-Liste                                                   | 17 |
|     | 2.3.4 Bestell-Liste                                                 | 18 |
|     | 2.4 Stücklisten-Import                                              | 19 |
|     | 2.4.1 Allgemeine Hinweise zum Stücklisten-Import                    | 19 |
|     | 2.4.2 Import-Konfiguration                                          | 20 |
|     | 2.4.3 Stücklisten-Import aus Text-Dokument / CSV-Dokument           | 21 |
|     | 2.4.4 Stücklisten-Import aus dem Clipboard (Windows-Zwischenablage) | 22 |
|     | 2.4.5 Stücklisten aus MassCalc professional importieren             | 22 |
|     | 2.5 Stücklisten-Export                                              | 23 |
|     | 2.6 Advance Steel – CSV-Import                                      | 24 |
|     | 2.7 Advance Steel – Projektdaten                                    | 24 |
| 3 E | xtras                                                               | 25 |
|     | 3.1 Halbzeug-Editor                                                 | 25 |
|     | 3.1.1 Halbzeug-Editor – Bearbeitungsschritt 1                       | 25 |
|     | 3.1.2 Halbzeug-Editor – Bearbeitungsschritt 2                       | 27 |
|     | 3.1.3 Halbzeug-Editor – Bearbeitungsschritt 3                       | 29 |
|     | 3.1.4 Halbzeug-Editor – Bearbeitungsschritt 4                       | 31 |

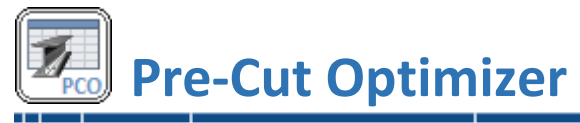

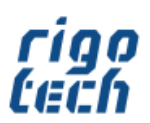

|   | 3.2 Material-Editor                                            | . 32 |
|---|----------------------------------------------------------------|------|
|   | 3.3 AREA.CALC – Tool zur Flächenberechnung                     | . 34 |
|   | 3.4 TOLERANCE.CALC – Berechnung von Allgemeintoleranzen        | . 35 |
|   | 3.5 DELTA-L.CALC – Berechnung der thermischen Längenausdehnung | . 36 |
|   | 3.6 DEFLECTION.CALC – Berechnung der Durchbiegung von Trägern  | . 37 |
|   | 3.7 VALUE.FINDER – Suche nach technischen Kennwerten           | . 38 |
|   | 3.8 Normprofile                                                | . 39 |
| 4 | Einstellungen                                                  | . 40 |
|   | 4.1 Allgemeine Einstellungen                                   | . 40 |
|   | 4.3 Einstellungen für Standard-Stangenmaterial                 | . 41 |
|   | 4.4 Einstellungen für Normprofile                              | . 42 |
|   | 4.5 Einstellungen für Stückliste                               | . 43 |
|   | 4.6 Einstellungen für Zuschnitt-Liste / Stangen-Liste          | . 44 |
|   | 4.7 Einstellungen für Reste-Liste                              | . 45 |
|   | 4.8 Einstellungen für Bestell-Liste                            | . 46 |
|   | 4.9 Daten-Struktur                                             | . 47 |
|   | 4.9.1 Ordner für Datenbanken                                   | . 47 |
|   | 4.9.2 Regeln für verknüpfte PDF-Zeichnungsdokumente            | . 47 |
| 5 | Hilfe                                                          | . 48 |
|   | 5.1 Menü-Band <hilfe></hilfe>                                  | . 48 |
|   | 5.2 Edition auswählen                                          | . 48 |
|   | 5.3 Bestell-Assistent                                          | . 49 |
|   | 5.4 Software aktivieren                                        | . 50 |
|   | 5.5 Auf Updates prüfen                                         | . 50 |
| E | ndbenutzer-Lizenzvereinbarungen (EULA)                         | . 51 |
|   |                                                                |      |

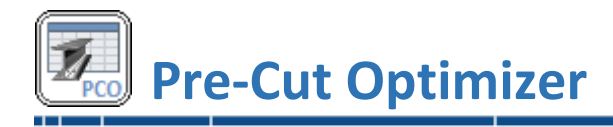

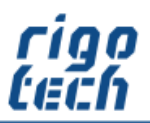

# **1** Allgemeines

# 1.1 Das kann PRE-CUT OPTIMIZER

PRE-CUT OPTIMIZER ist ein Berechnungsprogramm zur Zuschnitt-Optimierung von genormten Standard-Profilen, benutzerdefinierten Profilen und sonstigen Stangenmaterial. Das Berechnungsmodell zur Schnittschemen-Ermittlung arbeitet dabei die jeweiligen Halbzeug-Zuschnitte nach ihren Zuschnitt-Längen ab, um möglichst viele gleichartige Zuschnitte pro Stange zu erhalten.

Als Basis für die Berechnung dient die integrierte, voll editierbare Stückliste. Es besteht die Möglichkeit, Stücklisten aus CSV- bzw. Textdateien oder der Windows-Zwischenablage zu importieren.

Um die Stückliste zu füllen, verwenden Sie:

- 40 verschiedene genormte Stahl-Profile (z.B. Hohlprofile, U-Profile, etc.) in allen gängigen Baugrößen und Werkstoffen
- 18 verschiedene genormte Edelstahl-Profile in allen gängigen Baugrößen und Werkstoffen
- 16 verschiedene genormte Aluminium-Profile in allen gängigen Baugrößen und Werkstoffen
- 11 verschiedene genormte Messing-Profile in allen gängigen Baugrößen und Werkstoffen
- umfangreicher Halbzeug-Editor zur Erstellung von bis zu 40 benutzerdefinierten Profilen mit jeweils bis zu 1000 Baugrößen
- Favoriten-Eigenschaft für alle genormten Profile
- Editor für Profil-Eigenschaften mit individuellen Einstellungen zu Norm-Profilen (z.B. Lieferlängen, Schnittzuschläge etc.)
- optionale Auswahl von Gehrungsschnitten möglich (passend zur jeweiligen Auswahl)
- Berücksichtigung von Zuschnitt-Toleranzen

Als Resultat der Berechnung erhalten Sie eine detaillierte Zuschnitt-Liste mit allen zuzuschneidenden Positionen, alternativ eine Stangenliste mit grafischer Darstellung der angezeigten Stange, eine Reste-Liste sowie eine entsprechende Bedarfsliste (Bestell-Liste). Diese konfigurierbaren Listen können sie ausdrucken oder über die Windows-Zwischenablage anderer Software zwecks Weiterverarbeitung zur Verfügung stellen.

In den Datenbanken können Grundpreise in verschiedenen Währungen für jede Profil-Werkstoff-Kombination hinterlegt werden. Die ermittelten Preise werden bei Bedarf mit in die Stückliste übernommen. Wechselkurse können manuell oder automatisch online (Quelle: EZB) aktualisiert werden.

Kleine smarte Berechnung-Tools runden das Software-Paket von Pre-Cut Optimizer ab.

# Hinweis zur Professional Edition:

Diese Edition bietet die Möglichkeit zum CSV-Import von Stücklisten inklusive von Projektdaten aus der CAD-Software AUTODESK Advance Steel.

Der Vertrieb von Pre-Cut Optimizer Professional erfolgt exklusiv über NikoSoft Consulting.

Näher Informationen finden Sie hier: <u>www.nikosoft.de</u>

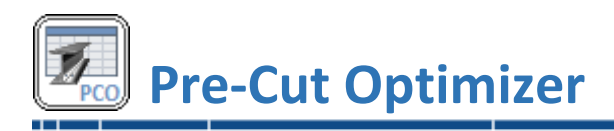

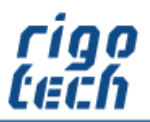

# **1.2 Vergleich der Editionen**

| Pre-Cut Optimizer (ab Version 4.3)                                  | <b>Basic Edition</b> | Standard | Professional |
|---------------------------------------------------------------------|----------------------|----------|--------------|
| Anzahl der Stücklisten-Positionen                                   | 100                  | 500      | 1000         |
| Projektbeschreibung                                                 | Х                    | Х        | Х            |
| Zuschnitt-Liste; Stangen-Liste; Reste-Liste; Bestell-Liste          | Х                    | Х        | Х            |
| Angabe zu Gehrungsschnitten                                         | Х                    | Х        | Х            |
| Halbzeug-Art Standardstange                                         | Х                    | Х        | Х            |
| Halbzeug-Art Norm-Profile mit verschiedenen Werkstoffen             |                      | Х        | Х            |
| Halbzeug-Editor für benutzerdefinierte Profile                      |                      | Х        | Х            |
| Material-Editor für benutzerdefinierte Werkstoffe                   |                      | Х        | Х            |
| Stückliste: PDF-Zeichnungsdokumente verknüpfen                      |                      | Х        | Х            |
| Stückliste: Daten-Import (CSV, Text, Clipboard)                     |                      | Х        | Х            |
| Stückliste: Daten-Export (CSV, Text)                                |                      | Х        | Х            |
| Area.Calc - Tool zur Flächenberechnung von gängigen Standardflächen | Х                    | Х        | х            |
| Tolerance.Calc - Tool zur Berechnung der Allgemeintoleranzen        | Х                    | Х        | Х            |
| Delta-L.Calc - Tool zur Berechnung der thermischen Längenausdehnung |                      | Х        | х            |
| Value.Finder - Suche nach technischen Kennwerten                    |                      | Х        | Х            |
| Deflection.Calc - Tool zur Berechnung der Durchbiegung von Trägern  |                      | Х        | Х            |
| Quick-Information zu Normprofilen                                   |                      | X        | Х            |
| CAD-Schnittstelle: Advance-Steel CSV-Import + Projektdaten          |                      |          | X*           |

\*...inkl. Installationspaket für AUTODESK Advance Steel von NikoSoft Consulting

# **1.3 Hinweise zur Test-Version**

Die kostenfreie Test-Version von Pre-Cut Optimizer kann für einen Testzeitraum von 15 Tagen ab Installation für Evaluierungszwecke genutzt werden.

Wollen Sie diese Software nach Ablauf des Testzeitraumes weiterhin benutzen, so sind Sie verpflichtet, die entsprechende Anzahl an Lizenzen zur Nutzung der Vollversion (1 Lizenz pro PC) zu erwerben.

Besonderheiten:

- Auswahl der zu testenden Edition nach dem Programmstart
- nahezu gleicher Funktionsumfang wie in der Vollversion
- maximal 15 Stücklisten-Positionen
- die Extras Halbzeug-Editor und Material-Editor sind nicht nutzbar
- Hinweise auf die Benutzung einer Test-Version in der Benutzeroberfläche und auf den Ausdrucken der Listen
- nach Ablauf des Testzeitraumes kann Pre-Cut Optimizer noch gestartet werden, es können jedoch keine Stücklisten mehr erstellt bzw. editiert werden und die meisten Funktionen sind dann deaktiviert

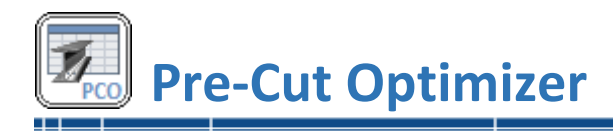

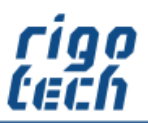

# **1.4 Installation von PRE-CUT OPTIMIZER**

PRE-CUT OPTIMIZER verfügt über eine Installations-Routine (Windows Installer), welche alle notwendigen Dateien entpackt sowie zusätzlich benötigte System-Dateien installiert und registriert. PRE-CUT OPTIMIZER muss daher auf jedem PC, auf welchem es zum Einsatz kommt, installiert werden.

▶ <u>Hinweis:</u> PRE-CUT OPTIMIZER benötigt das kostenfreie Microsoft ® .Net Framework 4.8. Ist dieses noch nicht auf Ihrem Rechner vorhanden, so wird dies automatisch von der Setup-Routine heruntergeladen und installiert. Bitte beachten Sie, dass in diesem Fall während der Installation eine Internet-Verbindung vorhanden sein muss.

Nach der Installation des Net Framework 4.8 ist meist ein Neustart des Rechners erforderlich. Wenn Sie überprüfen wollen, ob auf Ihrem PC das .Net Framework 4.8 bereits installiert ist, so können Sie in der Systemsteuerung (unter Software bzw. Programme und Funktionen) danach suchen.

#### Systemvoraussetzungen:

PC mit Windows-Betriebssystem

Zur Installation werden folgende Dateien benötigt und gepackt in einem zip-File mitgeliefert:

setup.exe pco\_setup.msi

Die Installation von PRE-CUT OPTIMIZER starten Sie durch Ausführen (Doppelklick) der Datei setup.exe. Folgen Sie dann bitte den Anweisungen der Setup-Routine. Nach Abschluss der Installation befindet sich auf Wunsch das Programm-Icon von PRE-CUT OPTIMIZER auf

Nach Abschluss der Installation befindet sich auf Wunsch das Programm-Icon von PRE-CUT OPTIMIZER auf Ihrem Desktop.

▶ <u>Hinweis:</u> Bitte beachten Sie, dass Sie bei der Installation je nach System gegebenenfalls als Administrator bzw. als Nutzer mit Administrator-Rechten angemeldet sein müssen!

# **1.5 Deinstallation von PRE-CUT OPTIMIZER**

#### PRE-CUT OPTIMIZER können Sie folgendermaßen von Ihrem Rechner entfernen:

Klicken Sie dazu auf Start / Systemsteuerung / Software (bzw. Programme und Funktionen) und suchen dort nach PRE-CUT OPTIMIZER. Klicken Sie darauf und wählen Sie anschließend Deinstallieren.

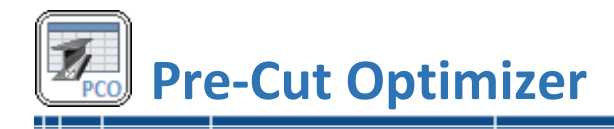

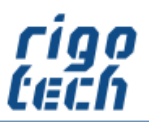

# 2 Gliederung und Bedienung der Software

# 2.1 Allgemeines

Die Benutzeroberfläche gliedert sich in folgende Teilbereiche: Registerkarten zur Ansichts-Hauptauswahl mit dem jeweiligen Menü-Band (Stückliste / Zuschnitt- und Bestell-Liste / Extras / Einstellungen und Hilfe), Listenbereich (für die jeweilig anzuzeigende Liste) und Statusleiste (mit Informationen zur jeweils angezeigten Liste).

# 2.2 Stückliste erstellen und bearbeiten

Als Basis für die Berechnung dient die integrierte, voll editierbare Stückliste (Registerkarte Stückliste).

# 2.2.1 Stückliste neu erstellen

Durch Klick auf die Schaltfläche <Neu> erstellen Sie eine neue, leere Stückliste. Als erstes erscheint danach das Fenster zur Projektbeschreibung, dessen Felder Sie optional ausfüllen können. Danach geben Sie den Dateinamen an und wählen den Speicherort aus.

# 2.2.2 Projektbeschreibung

Die Felder der Projektbeschreibung können bei Bedarf ausgefüllt werden und dienen zur besseren Zuordnung der entsprechenden Listen. Zur Übersicht erscheinen diese Felder optional im Kopfbereich eines jeden Ausdrucks.

| 厦 Pre-Cut Optimizer |                 | ×                       |
|---------------------|-----------------|-------------------------|
| PROJEKTB            | ESCHREIBUNG     |                         |
| Projekt-Titel:      | Test-Stückliste |                         |
| Projekt-Nr.:        | 0815            | ]                       |
| zu Zeichnung-Nr.:   | 123-456         | ]                       |
| Position:           |                 | ]                       |
| Bearbeiter:         | Max Mustermann  | ]                       |
| Bemerkungen:        | •               |                         |
|                     |                 |                         |
|                     |                 | -                       |
|                     |                 |                         |
|                     | 🖉 ÜL            | pernehmen 🛛 🔀 Abbrechen |

Bild 2-1: Projektbeschreibung

Die hier hinterlegbare Projekt-Nr. kann zur optionalen Verknüpfung zu PDF-Zeichnungsdokumenten verwendet werden (siehe auch 5.9.2 Regeln für verknüpfte PDF-Zeichnungsdokumente).

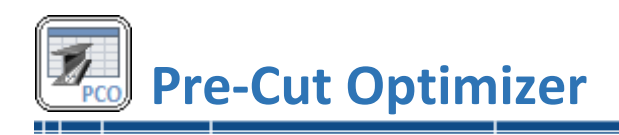

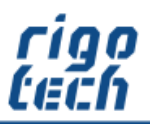

#### 2.2.3 Stückliste bearbeiten

| ħ    |             |                    |              |           | _                        |                     | Pre-Cut Optimizer Professio                | nal - 20  | )22-06- <b>1</b> 2-F | PartList-Demo          | .pco             |           |           | E                   |                     | ı x              |
|------|-------------|--------------------|--------------|-----------|--------------------------|---------------------|--------------------------------------------|-----------|----------------------|------------------------|------------------|-----------|-----------|---------------------|---------------------|------------------|
| PCO  | Eu St       | Öffnen             | Speichern    | ell-Liste | eichern un<br>ojektbesch | as<br>ter<br>reibun | Einstellungen ? Hilfe     Kopieren Drucken | Hinz      | ufügen               | Kopieren<br>Stückliste | Editieren        | Entfernen |           | Export<br>Daten     | AS: CSV-Import      | t<br>en<br>eel   |
| Pos. | Stok.       | Zeichnungs-Nr.     | Benennung    |           | Artikel-Nr.              |                     | Halbzeug / Werkstoff                       |           | Länge<br>[mm]        | Längentoleranz<br>[mm] | Gehrungsschnitte | α         | β         | Einzelmasse<br>[kg] | Gesamtmasse<br>[kg] | Einzel<br>(HG) [ |
| 01   | 4           | 2020-001           | Profil 1     |           |                          | Z                   | EN 10024 - INP 220 - \$355J2               |           | 537,35               | 0/-1                   | I                | 15°       | 45°       | 0.000               | 0.000               |                  |
| 02   | 1           | 2020-002           | Profil 2     |           |                          | ð                   | EN 10294-2 - Hohistahi 250/200 - 1.4435    |           | 222                  | 0/-1                   | 0 <u> </u>       | 0°        | 0°        | 31,385              | 31,385              | ;                |
| 03   | 3           | 2020-003           | Profil 3     | <b></b>   | -                        | B                   | EN 755 - U 20 x 20 x 1,5 - EN AW-6060      |           | 2900                 | 0/-1                   | ]                | 22*       | 0°        | 0,670               | 2.010               | )                |
| 04   | 2           | 2020-004           | Profil 4     |           |                          | 6                   | EN 10305-3 - Rohr 10 ± 0,12 x 1,5 - E235   |           | 800                  | + 0.5 / 0              | 0                | 0°        | 0°        | 0,251               | 0.502               | 1                |
| 05   | 1           | 2020-004 b         | Profil 4.1   |           |                          | 8                   | EN 10305-3 - Rohr 10 ± 0,12 x 1,5 - E235   |           | 350                  | + 0.5 / 0              | o 📑              | 45°       | 0°        | 0.110               | 0.110               | 1                |
| 06   | 1           | 2020-005           | Profil 5     |           | -                        | b                   | EN 12167 - U 8 x 8 x 1 - EN CW624N         |           | 800                  | 0/-1                   |                  | 0°        | 0°        | 0.148               | 0.148               | 1                |
| 07   | 3           | 2020-006           | Profil 6     |           |                          | Z                   | EN 10024 - INP 220 - \$355J2               |           | 113                  | 0/-1                   | I                | 15°       | 0°        | 0.000               | 0.000               | i                |
| 80   | 4           | 2020-007           | Profil 7     |           |                          | Z                   | EN 10024 - INP 220 - S355J2                |           | 220                  | + 0,8 / - 0,5          |                  | 45°       | 45°       | 0.000               | 0,000               | 1                |
| 09   | 1           | 2020-009           | Profil 9     |           |                          | Z                   | EN 10024 - INP 220 - S355J2                |           | 2400                 | ±0.8                   |                  | 0°        | 0*        | 0.000               | 0.000               | 1                |
| 10   | 1           | 2020-120           | Sonderprofil |           |                          | _                   | Standard-Stange                            |           | 400                  | 0/-1                   |                  | 0°        | 0°        | 1,520               | 1,520               | 1                |
| 11   | 1           | 2020-004 b         | Profil 4.1   |           |                          | 0                   | EN 10220 - Rohr, nahtlos 17,2 x 4 - P235TI | R2        | 350                  | + 0.5 / 0              |                  | 45°       | 0°        | 0.456               | 0.456               | 1                |
| 12   | 1           | 2020-004 c         | Profil 4.1   |           |                          | 6                   | EN 10220 - Rohr, geschweißt 16 x 1,4 - S2  | 35JRH     | 350                  | + 0.5 / 0              | 0                | 45°       | 12°       | 0,176               | 0.176               | ;                |
| A    | hl dos Stil | cklisten-Positiona | o:13   Ger   | amtanza   | ubl der 7us              | hoitte              | nro Stücklicte: 24 – L Geramtma            | cce: 37.0 | )67 kg . HC· 2       | 121 654 kg l           | Gesamtoreis: 10  | 40 £ 1 G  | esamt-Auß | ancharflächa: 5     | 1 22 11 2024 1      | 14:41:0          |

Bild 2-2: Stückliste

Durch Klick auf die Schaltfläche <Hinzufügen> erstellen Sie eine neue Stücklisten-Position. Es erscheint das Formular zum Bearbeiten von Stücklisten-Positionen.

Die Textfelder für Zeichnungs-Nr., Benennung und Bemerkungen können direkt in der Stücklisten-Ansicht geändert werden. Dies geschieht durch Doppelklick auf den entsprechenden Eintrag.

|      |       |                |            | Da  | . ojemoc.   | - |            |
|------|-------|----------------|------------|-----|-------------|---|------------|
| _    |       |                |            | Da  | itei        |   |            |
| Pos. | Stck. | Zeichnungs-Nr. | Benennung  |     | Artikel-Nr. |   | Halbzeug / |
| 01   | 4     | 2020-001       | Profil 1   | POF | -           | Z | EN 10024 - |
| 02   | 1     | 2020-002       | Profil 2   |     | -           | ð | EN 10294-2 |
| 03   | 3     | 2020-003       | Profil 3   | 205 | -           | B | EN 755 - U |
| 04   | 2     | 2020-004       | Profil 4   | POF | -           | * | EN 10305-3 |
| 05   | 1     | 2020-004 b     | Profil 4.1 |     | -           | ÷ | EN 10305-3 |

Bild 2-3: Stückliste - Textfeld bearbeiten

Um eine Stücklisten-Position vollumfänglich zu ändern, klicken Sie am besten doppelt auf die entsprechende Zeile in der Tabelle. Alternativ klicken Sie, nachdem Sie die zu ändernde Zeile markiert haben, auf die Schaltfläche <Editieren>.

Soll eine Stücklisten-Position erstellt werden, welche ähnlich einer bereits vorhandenen Position ist, so markieren Sie die betreffende Zeile und klicken auf die Schaltfläche <Kopieren>. Dadurch werden zunächst alle Werte der vorhandenen Position in die neue Stücklisten-Position übernommen.

Die Reihenfolge der einzelnen Stücklisten-Positionen können nachträglich verändert werden. Dazu markieren Sie die entsprechende Position und klicken auf eine der beiden Schaltflächen zum Verschieben von Datensätzen (rechts oben in der Toolbar). Die Positionsnummern werden automatisch angepasst.

Ist die Option Verknüpfung zu PDF-Zeichnungsdokumenten aktiviert, so können Sie das betreffende Dokument per Doppel-Klick auf das PDF-Symbol öffnen.

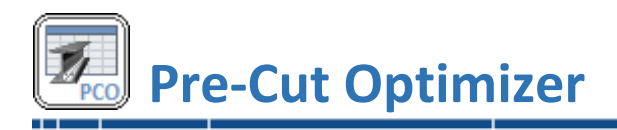

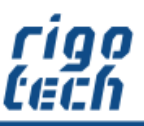

Es besteht die Möglichkeit, sich nur bestimmte Spalten der Stückliste anzeigen zu lassen (siehe unter Einstellungen).

#### 2.2.4 Formular Stücklistenposition editieren

#### 2.2.4.1 Allgemeines und vereinfachte Darstellung für Standard-Stangenmaterial

Das Formular erscheint in zwei Darstellungs-Varianten, Vereinfacht zur schnellen Bearbeitung von Standard-Stangenmaterial (siehe auch Einstellungen / Standard-Stange) bzw. Erweitert zur Bearbeitung von Norm-Profilen. Durch Klick auf die Wechsel-Schaltfläche <Standard> bzw. <Erweitert> gelangen Sie zur jeweiligen Darstellungs-Variante.

Die Stücklisten-Positions-Nummern werden beim Hinzufügen einer Stücklisten-Position automatisch erhöht, dieser Wert ist aber vom Nutzer überschreibbar.

Bei den Bearbeitungs-Funktionen Kopieren und Editieren erscheint das gleiche Formular, je nach Halbzeug in der entsprechenden Form (Standard oder Erweitert).

In der Basic Edition ist nur das vereinfachte Formular für Standard-Stangenmaterial verfügbar.

| 📧 Pre-Cut Optimiz                    | er Professional                  |
|--------------------------------------|----------------------------------|
| STÜCKL                               | ISTEN-POSITION EDITIEREN         |
| Position:                            | 10                               |
| Stückzahl:                           | 1                                |
| Zeichnungs-Nr.:                      | 2020-120                         |
| Benennung:                           | Sonderprofil                     |
| Halbzeug:                            | Standard-Stange                  |
|                                      | 🚊 Einstellungen Erweitert 🚿      |
| Länge:                               | 400 mm 0 / - 1 mm                |
| O ohne Längentole                    | ranz                             |
|                                      | : (DIN ISO 2768-1)               |
| <ul> <li>Längentoleranz n</li> </ul> | nanuell                          |
| GEHRUNGSSCH                          | INITTE (OPTIONAL)                |
|                                      |                                  |
| Gehrungswinkel a:                    | 0 ° Schnittverlust (α): 3,000 mm |
| Gehrungswinkel ß:                    | 0 ° Schnittverlust (β): 3,000 mm |
| Einzelmasse:                         | 1,520 kg                         |
| Einzelpreis:                         | 6,93 € ▼                         |
| Bemerkungen:                         | •                                |
|                                      |                                  |
|                                      | 📀 Übernehmen 🛛 🔀 Abbrechen       |

Bild 2-4: Stücklistenposition bearbeiten für Standard-Stangenmaterial

Generell werden die eingegebenen Toleranzen bei der Berechnung mitberücksichtigt. Die optional wählbaren Gehrungsschnitte werden auf Grund der Komplexität bei der Berechnung nicht berücksichtigt, es zählt immer die eingegebene Länge ohne Gehrung.

Der in Stangen-Längsrichtung vom Gehrungswinkel abhängige Schnittverlust wird zur Information neben dem jeweiligen Gehrungswinkel angezeigt. Dieser Schnittverlust fließt dann direkt in die Berechnung mit ein.

Bei einem Gehrungswinkel von 0° (= 90°-Abschnitt) entspricht der Betrag des Schnittverlustes der eingestellten Schnittbreite. Umso größer der Gehrungswinkel gewählt wird, umso größer ist dann auch der resultierende Schnittverlust im Gegensatz zur tatsächlichen Schnittbreite.

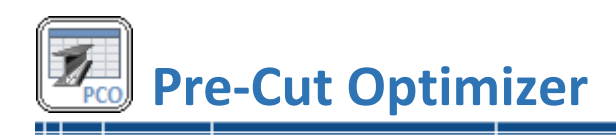

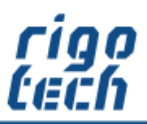

#### 2.2.4.2 Erweiterte Darstellung für Norm-Profile

Für die Auswahl von Norm-Profilen wird das Formular entsprechend erweitert dargestellt:

| Pre-Cut Optimizer Professional                      | ×                                                                                                    |
|-----------------------------------------------------|----------------------------------------------------------------------------------------------------|
| STÜCKLISTEN-POSITION EDITIEREN                      |                                                                                                    |
| Position: 01                                        | WERKSTOFF-GRUPPE: STAHL-PROFILE                                                                                                    |
| Stückzahl: 4                                        | Werkstoffgruppen                                                                                                    |
| Zeichnungs-Nr.: 2020-001                            |                                                                                                    |
| Benennung: Profil 1                                 |                                                                                                    |
|                                                     | Edelstahl                                                                                                    |
| Halbzeug: EN 10024 - INP 220 - S355J2               |                                                                                                    |
| K Standard                                          |                                                                                                    |
| Länge: 537.35 mm 0 / - 1 mm                         | User Benutzerdefiniert                                                                                                    |
| ○ ohne Längentoleranz ± + - 0                       |                                                                                                    |
| Allgemeintoleranz (DIN ISO 2768-1)     + - 1        | Auswaniniter Warmgewalzte schmale I-Träger, INP-Reihe nach EN 10024 (DIN 1025-1)                                                                                                    |
| Längentoleranz manuell                              | Nur Favoriten Halbzeug (Abmaße): EN 10024 - INP 220 💌 🔀                                                                                                    |
| GEHRUNGSSCHNITTE (OPTIONAL)                         | Material / Werkstoff: \$355.12 (1.0570 / \$152)                                                                                                    |
|                                                     | Bezeichnung / Symbol Wert Einheit                                                                                                    |
|                                                     | Artikel-Nr.:                                                                                                    |
|                                                     | Lieferlänge #1: 6000 mm                                                                                                    |
|                                                     | Electroling weither the second second |
|                                                     | Grundpreis: 0.00 €/kg                                                                                                    |
| Gehrungswinkel a: 15 ° Schnittverlust (a): 2,071 mm | Minimale Lager-Restlänge: 0 mm                                                                                                    |
| Gehrungswinkel B: 45 ° Schnittverlust (B); 2,828 mm | Eigenschaften Schrittbreite: 2 mm                                                                                                    |
|                                                     | Zuschlag pro Stangen-Ende: 10 mm                                                                                                    |
| Einzelmasse: 16,662 kg 🕼 17,195 kg                  | Datum (letzte Änderung des Datensatzes): 22.11.2024                                                                                                    |
| Einzelpreis: 0,00 €                                 |                                                                                                    |
| Bemerkungen: EN 10024 - INP 220 - S355J2            |                                                                                                    |
| Außenoberfläche Ao (ca.): 0,422 m <sup>2</sup>      |                                                                                                    |
| Volumen V (ca.): 2.123 dm <sup>3</sup>              |                                                                                                    |
|                                                     |                                                                                                    |
|                                                     | 🖉 Übernehmen 🛛 Abbrechen                                                                                                    |
|                                                     |                                                                                                    |

Bild 2-5: Stücklistenposition bearbeiten für Norm-Profile

Bei den Norm-Profilen können Sie individuell festlegen, ob eine bestimmte Baugröße aus einem bestimmten Material / Werkstoff aus Übersichtlichkeitsgründen auch als Favorit angezeigt werden soll.

Ebenso können bestimmte Baugrößen mit ihrem jeweiligen Material / Werkstoff deaktiviert werden, falls diese Kombinationen nie ausgewählt werden sollen oder nicht verfügbar sind.

Zu allen Baugrößen eines jeden Norm-Profils gibt es individuelle Einstellungen, z.B. zur Lieferlänge oder zu Zuschnitt-Zuschlägen, welche in einer Tabelle angezeigt werden.

Ebenfalls können zu jeder Baugröße neben den Eigenschaften die Technischen Kennwerte angezeigt werden.

Das zugehörige Maßbild kann durch Anklicken der rechts oben befindlichen Schaltfläche 🗹 zusätzlich vergrößert dargestellt werden.

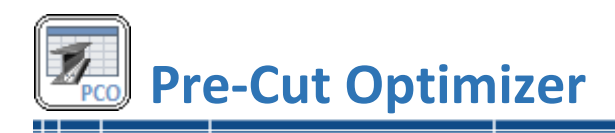

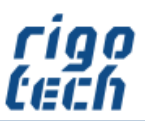

#### 2.2.5 Halbzeug-Editor (Profil-Eigenschaften einstellen)

In den Editor für Profil-Eigenschaften gelangen Sie durch Klick auf die Schaltfläche <Einstellungen> im erweiterten Formular zur Bearbeitung von Stücklisten-Positionen.

| 0 mm<br>e Baugröße mit ( | dem aktu | uellen Werkst | off anpasse | en<br>Ände | rungsdatum:  | 22  | 2.11.2 | 2024 |
|--------------------------|----------|---------------|-------------|------------|--------------|-----|--------|------|
| 0 mm<br>e Baugröße mit d | dem aktu | uellen Werkst | off anpasse | en<br>Ände | rungsdatum:  | 22  | 2.11.2 | 2024 |
| 0 mm<br>e Baugröße mit d | dem aktu | uellen Werkst | off anpasse | en<br>Ände | n inosdatum: | 2   | 2 11 3 | 2024 |
| 0 mm<br>e Baugröße mit o | dem aktu | uellen Werkst | off anpasse | en         |              |     |        | -    |
| 0 mm<br>e Baugröße mit e | dem aktu | uellen Werkst | off anpasse | en         |              |     |        | •    |
| 0 mm                     | dem akti | uellen Werket | off annace  | en         |              |     |        |      |
| 0 mm                     |          |               | L           |            |              |     |        |      |
| 0 mm                     |          |               |             |            |              |     |        | _    |
|                          |          |               |             |            | <u>, b</u>   | -   |        |      |
|                          |          |               |             |            | ey ey        | -+  |        |      |
|                          |          |               |             |            | +            | 4 + | .,     |      |
|                          |          |               |             |            | ż Ł          | 2   | tf     |      |
|                          |          |               |             | +          |              |     | 1      | ł    |
|                          |          |               |             | ez         | Sf           | +   | +      |      |
|                          |          |               |             | e-         | bi j         | 1   |        |      |
|                          |          |               |             | *          | уеу          | lω  | hi ł   | h    |
|                          |          |               |             | -          | tw           |     |        |      |
|                          |          |               |             | ez 12      |              |     | 1      |      |
|                          |          |               |             | 1 r2/      |              | -   | +      | Î    |
|                          |          |               |             | T.         | Annual 1997  | -   |        |      |
|                          |          |               |             |            |              |     |        |      |

Bild 2-6: Halbzeug-Editor für Norm-Profile – Profil-Eigenschaften

Die hier eingegebenen Werte fließen später in die Zuschnitt-Berechnung mit ein.

Der Wert für die minimale Lagerlänge ist nur relevant für das Erscheinen in der Reste-Liste. Wird dieser Wert unterschritten, so wird die Restlänge in der Reste-Liste nicht angezeigt.

Sie können für jede Halbzeug-Werkstoffkombination Grundpreise (auch in verschiedenen Währungen) hinterlegen. Die hinterlegten Werte werden bei der Berechnung berücksichtigt. Die ermittelten Preise werden dann in den jeweiligen Listen angezeigt.

Für diese optionale Berechnung der Materialkosten werden bei den Normprofilen die hinterlegten Handelsgewichte verwendet. Da die Handelsgewichte je nach Lieferanten unterschiedlich sein können, können diese hier manuell angepasst werden.

Verschiedene verfügbare Lieferlängen können bei der Berechnung berücksichtigt werden.

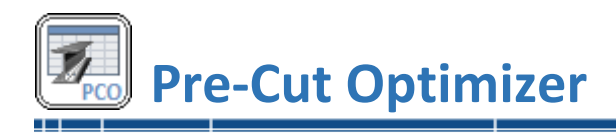

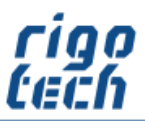

# 2.2.6 Werkstoff-Zuordnungen (Einstellungen für Norm-Profile)

Zur Tabelle der Werkstoff-Zuordnungen gelangen Sie durch Klick auf die Schaltfläche <Zuordnungen> im Erweiterten Formular zur Bearbeitung von Stücklisten-Positionen oder aus dem Halbzeug-Editor (siehe auch 3.1.4 Halbzeug-Editor- Bearbeitungsschritt 4).

| 🖲 Pre-Cut Optimizer  |                                                         |                                                                                                    |                                     |                                              |                                                 |                                                                                                    | _                                       |                                  | × |
|----------------------|---------------------------------------------------------|----------------------------------------------------------------------------------------------------|-------------------------------------|----------------------------------------------|-------------------------------------------------|----------------------------------------------------------------------------------------------------|-----------------------------------------|----------------------------------|---|
| HALBZEUG-            | EDITOR - Werkstoff-Zi                                   | uordnunge                                                                                                    | n bearbeite                         |                                              |                                                 |                                                                                                    |                                         |                                  |   |
| Rundstangen, gezoger | n (h11) nach EN 754                                     |                                                                                                    |                                     |                                              |                                                 |                                                                                                    |                                         |                                  |   |
| Halbzeug (Abmaße)    | AlCuMgPb / AlCu4PbMgMn<br>3.1645<br>EN AW-2007          | AI 99,5(A)<br>3.0255<br>EN AW-1050A                                                                                                    | AI 99,5(A)<br>3.0257<br>EN AW-1350A | AlCuBiPb / AlCu6BiPb<br>3.1665<br>EN AW-2011 | AlCu4MgSi(A) / AlCuMg1<br>3.1325<br>EN AW-2017A | AlCu4Mg1<br>3.1355<br>EN AW-2024                                                                                                    | AlMg4,5Mn0,7<br>3.3547.07<br>EN AW-5083 | AIMg3<br>3.3535.07<br>EN AW-5754 |   |
| EN 754 h11 - Rd 14   |                                                         | <b></b>                                                                                                    |                                     |                                              |                                                 |                                                                                                    |                                         |                                  |   |
| EN 754 h11 - Rd 15   |                                                         |                                                                                                    |                                     |                                              |                                                 | <b>~</b>                                                                                                    |                                         |                                  |   |
| EN 754 h11 - Rd 16   |                                                         | <b></b>                                                                                                    |                                     |                                              |                                                 |                                                                                                    |                                         |                                  |   |
| EN 754 h11 - Rd 17   | $\sim$                                                  | Image: A start and a start a start |                                     |                                              |                                                 |                                                                                                    | $\checkmark$                            |                                  |   |
| EN 754 h11 - Rd 18   |                                                         | Image: A start and a start a start |                                     |                                              |                                                 | Image: A start and a start a start |                                         |                                  |   |
| EN 754 h11 - Rd 19   | $\sim$                                                  | $\checkmark$                                                                                                    |                                     |                                              |                                                 | $\sim$                                                                                                    |                                         | $\sim$                           |   |
| EN 754 h11 - Rd 20   |                                                         |                                                                                                    |                                     |                                              |                                                 | <b>~</b>                                                                                                    |                                         |                                  |   |
| EN 754 h11 - Rd 21   | $\sim$                                                  | $\checkmark$                                                                                                    |                                     |                                              |                                                 | $\checkmark$                                                                                                    |                                         | $\checkmark$                     |   |
| EN 754 h11 - Rd 22   |                                                         |                                                                                                    |                                     |                                              |                                                 |                                                                                                    |                                         |                                  |   |
| EN 754 h11 - Rd 23   |                                                         |                                                                                                    |                                     |                                              | $\checkmark$                                    |                                                                                                    | $\sim$                                  |                                  |   |
| EN 754 h11 - Rd 24   |                                                         |                                                                                                    |                                     |                                              |                                                 |                                                                                                    |                                         |                                  |   |
| EN 754 h11 - Rd 25   |                                                         |                                                                                                    |                                     | $\checkmark$                                 |                                                 |                                                                                                    | $\checkmark$                            |                                  |   |
| EN 754 h11 - Rd 26   |                                                         |                                                                                                    |                                     |                                              |                                                 |                                                                                                    |                                         |                                  |   |
| EN 754 h11 - Rd 27   |                                                         | Sec.                                                                                                    |                                     | $\checkmark$                                 |                                                 |                                                                                                    | $\checkmark$                            |                                  |   |
| EN 754 h11 - Rd 28   |                                                         | 2                                                                                                    |                                     |                                              |                                                 |                                                                                                    |                                         |                                  |   |
| EN 754 h11 - Rd 29   |                                                         | <u>~</u>                                                                                                    |                                     |                                              |                                                 |                                                                                                    | $\checkmark$                            |                                  |   |
| EN 754 h11 - Rd 30   |                                                         | 2                                                                                                    |                                     |                                              |                                                 |                                                                                                    |                                         |                                  |   |
| EN 754 h11 - Rd 31   |                                                         |                                                                                                    |                                     |                                              |                                                 |                                                                                                    |                                         |                                  |   |
| EN 754 h11 - Rd 32   |                                                         |                                                                                                    |                                     |                                              |                                                 |                                                                                                    |                                         |                                  |   |
|                      |                                                         |                                                                                                    |                                     |                                              |                                                 |                                                                                                    |                                         |                                  |   |
| 🔆 Favoriten zeigen   | Halbzeug-Abmessungen: 55<br>Zugeordnete Materialien: 17 |                                                                                                    |                                     |                                              |                                                 | 🕝 Überr                                                                                                    | nehmen 🚺                                | Abbrechen                        |   |

Bild 2-7: Werkstoff-Zuordnungen bearbeiten

Hier können Sie komfortabel für jedes Halbzeug einstellen, zu welcher Abmessung welche Werkstoffe verfügbar sind. Die nicht markierten Werkstoff-Zuordnungen werden dann in der Auswahl im Erweiterten Formular zur Bearbeitung von Stücklisten-Positionen standardmäßig nicht mit angezeigt.

Einmal hinterlegte Werte werden bei nachträglicher Deaktivierung beibehalten und gehen nicht verloren. Deaktivierte Werkstoff-Zuordnungen können hier auch jederzeit wieder auf aktiv gestellt werden.

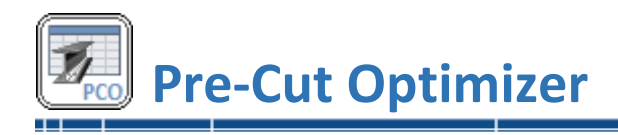

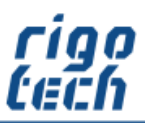

# 2.3 Berechnung ausführen

Nachdem Sie die Stückliste erstellt haben können Sie auf die Registerkarte <Zuschnitt- und Bestell-Liste> klicken, um dort durch Klick auf die Schaltfläche <Berechnung> die Berechnung der Zuschnitt-Liste, der Reste-Liste und der Bestell-Liste zu starten.

# 2.3.1 Zuschnitt-Liste

| 7        |                |                        |                            |              |               | e-Cut Optimizer -   | 2022-06-12-Par   | tList-Dem   |       |                  |                |              |               | п х          |
|----------|----------------|------------------------|----------------------------|--------------|---------------|---------------------|------------------|-------------|-------|------------------|----------------|--------------|---------------|--------------|
| PCO      | 📰 Stückl       | iste 🛃                 | Zuschnitt- und Bestell-Lis | ite 📑 E      | xtras 🔝 f     | Einstellungen 💡     | Hilfe            |             |       |                  |                |              |               |              |
|          |                |                        | <u>ب</u>                   | Ę            | 7             |                     | A                |             | )     |                  |                |              |               |              |
| Benötig  | te Gesamtanz   | ahl (199):<br>Berechnu | 1 Berechnung               | Zuschi       | hitt-Liste    | Stangen-Liste       | Reste-Liste      | Bestell     | Liste | Drucken          | Liste          | n            |               |              |
| lfd. Nr. | Artikel-Nr.    | Hal                    | bzeug / Werkstoff          | Stangen-Nr.  | Länge [mm]    | Längentoleranz (mm) | Gehrungsschnitte | α           | β     | Stücklisten-Pos. | Zeichnungs-Nr. | Benennung    | Masse [kg]    | Wert         |
| 10       |                |                        | 10024 - INP 220 - S355J2   | #1-001       | 113           | 0/-1                | I                | 15°         | 0°    | 07 (1)           | 2020-006       | Profil 6     | 3,616         | 0,00€        |
| 11       | -              |                        | 10024 - INP 220 - S355J2   | # 1 - 001    | 113           | 0 / - 1             | I                | 15°         | 0°    | 07 (2)           | 2020-006       | Profil 6     | 3,616         | 0.00€        |
| 12       | -              |                        | 10294-2 - Hohlstahl 250/2  | # 2 - 001    | 222           | 0/-1                | 0                | 0°          | 0°    | 02 (1)           | 2020-002       | Profil 2     | 31,385        | 0.00€        |
| 13       |                |                        | 755 - U 20 x 20 x 1,5 - EN | # 3 - 001    | 900           | 0/-1                | ו ד              | 22°         | 0°    | 03 (1)           | 2020-003       | Profil 3     | 0,212         | 0,00€        |
| 14       |                |                        | 755 - U 20 x 20 x 1,5 - EN | # 3 - 001    | 900           | 0/-1                | ו ד              | 22°         | 0°    | 03 (2)           | 2020-003       | Profil 3     | 0,212         | 0.00€        |
| 15       |                |                        | 755 - U 20 x 20 x 1,5 - EN | # 3 - 001    | 900           | 0 / - 1             |                  | 22°         | 0°    | 03 (3)           | 2020-003       | Profil 3     | 0,212         | 0.00€        |
| 16       | -              |                        | 10305-3 - Rohr 10 ± 0.12   | # 4 - 001    | 800           | + 0,5 / 0           | 0                | 0°          | 0°    | 04 (1)           | 2020-004       | Profil 4     | 0,251         | 0,00€        |
| 17       |                | 🤣 EN 1                 | 10305-3 - Rohr 10 ± 0.12   | # 4 - 001    | 800           | + 0,5 / 0           | 0                | 0°          | 0°    | 04 (2)           | 2020-004       | Profil 4     | 0,251         | 0.00€        |
| 18       |                | * EN                   | 10305-3 - Rohr 10 ± 0.12   | # 4 - 001    | 350           | + 0,5 / 0           | •                | 45°         | 0°    | 05 (1)           | 2020-004 b     | Profil 4.1   | 0,110         | 0.00€        |
| 19       |                |                        | 12167 - U 8 x 8 x 1 - EN C | # 5 - 001    | 800           | 0/-1                |                  | 0°          | 0°    | 06 (1)           | 2020-005       | Profil 5     | 0,150         | 0.00€        |
| 20       | -              | Star                   | ndard-Stange               | #6-001       | 400           | 0/-1                |                  | 0°          | 0°    | 10 (1)           | 2020-120       | Sonderprofil | 1,520         | 6,93€        |
| 21       |                |                        | 10220 - Rohr, nahtlos 17   | # 7 - 001    | 350           | + 0,5 / 0           | •                | 45°         | 0°    | 11 (1)           | 2020-004 b     | Profil 4.1   | 0,455         | 0,00€        |
|          |                |                        |                            |              |               |                     | "                |             |       |                  |                |              |               |              |
| Anzah    | l der Stücklis | ten-Positio            | onen: 12   Gesamta         | nzahl der Zu | ischnitte pro | Stückliste: 22      | Benötigte Reche  | nzeit: 0,04 | 3 s   |                  |                |              | =   12.06.202 | 2   19:05:02 |

Bild 2-8: Zuschnitt-Liste

In der Zuschnitt-Liste erfolgt für alle Halbzeuge eine Auflistung aller erforderlichen Zuschnitte, welche in der vorher erstellten Stückliste erfasst wurden.

Die von PRE-CUT OPTIMIZER automatisch vergebenen Stangen-Nummern geben an, von welcher Halbzeug-Stange der Zuschnitt erfolgen soll. Dabei steht die Ziffer hinter dem Raute-Zeichen (#) für das jeweilige Halbzeug, die Angabe der Stangen-Nummer erfolgt hinter dem Bindestrich.

Beispiel für Stangen-Nr.: #3-005

...bedeutet Halbzeug Nr. #3 (nach Vorkommen in der Stückliste vergeben) sowie Stangen-Nr. -005

Vor der Berechnung können Sie noch festlegen, wie oft die Stückliste insgesamt benötigt wird (Benötigte Gesamtanzahl, Maximalwert: 99).

Es besteht die Möglichkeit, sich nur bestimmte Spalten der Ergebnis-Listen anzeigen zu lassen (siehe unter Einstellungen). Dies gilt ebenso für die Kopier- und Druckfunktion der einzelnen Listen.

Die optionale Zeile für die Gesamtsummen fasst die Gesamtmassen und / oder Gesamtpreise dieser Liste zusammen.

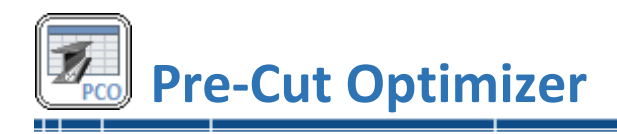

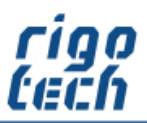

# 2.3.2 Stangen-Liste

Die Stangen-Liste ist eine Variante der Zuschnitt-Liste, in welcher immer nur ein ausgewähltes Halbzeug betrachtet wird.

Zusatzinformationen zum ausgewählten Halbzeug (z.B. Schnittbreite) finden sich unter der Zuschnitt-Tabelle.

Bei der Stangen-Liste gibt es zwei verschiedene Darstellungsmodi (auswählbar in den Einstellungen zur Zuschnitt-Liste):

#### 2.3.2.1 Modus 1 - Gleiche Schnittschemen zusammenfassen

Hierbei wird zuerst das gewünschte Halbzeug ausgewählt, danach kann man sich die verschiedenen, zusammengefassten Schnittschemen (Stangen mit gleichen Zuschnitten) anzeigen lassen.

| <b>Z</b> | m Stücklist     | e 🖉 Zuschnitt, und Bestelluliste | 🖪 Extras 🖓 Einstellungen             | Pre-Cut Optimizer  | - 2022-06-12-Par | tList-Demo.pco                |                  |                   | _ □ :                        | ×   |
|----------|-----------------|----------------------------------|--------------------------------------|--------------------|------------------|-------------------------------|------------------|-------------------|------------------------------|-----|
| Benötigt | e Gesamtanzahl  | (199): 5 Berechnung              | Zuschnitt-Liste Stangen-Liste        | Reste-Liste        | Bestell-Liste    | Drucken Kopieren              |                  |                   |                              |     |
| Halbze   | ug / Werkstoff: | # 1: EN 10024 - INP 220 - S355J2 | -                                    | Stangen-Nr.:       | #1-0003 ┥        | Schnittschema-Nr.:            | E 2 Schnittscher | ma verwendet: 1 x | Zuschnitte pro Stange:       | 8   |
| 2400     | _               |                                  |                                      | 537,35             | 537,35           | 537,35                        | 537,35           | 537,35            | 537,35 220                   |     |
| lfd. Nr. | Artikel-Nr.     | Halbzeug / Werkstoff             | Länge [mm] Längentoleranz [mm]       | Gehrungsschnitte α | β                | Rücklisten-Pos. Zeichnungs-Nr | . Benennung Ma   | lasse [kg] Wert   | Bemerkungen                  | ٦   |
| 005      |                 | EN 10024 - INP 220 - S355J2      | 2400 ± 0.8                           | I                  | 0° 0°            | 09 (05) 2020-009              | Profil 9         | 76,800 0,00€      | EN 10024 - INP 220 - S355J2  |     |
| 010      |                 | EN 10024 - INP 220 - S355J2      | 537,35 0/-1                          | I                  | 15° 45°          | 01 (05) 2020-001              | Profil 1         | 17,195 0,00€      | EN 10024 - INP 220 - S355J2  |     |
| 011      |                 | EN 10024 - INP 220 - S355J2      | 537,35 0/-1                          | I                  | 15° 45°          | 01 (06) 2020-001              | Profil 1         | 17,195 0,00€      | EN 10024 - INP 220 - \$355J2 |     |
| 012      |                 | EN 10024 - INP 220 - S355J2      | 537,35 0 / - 1                       |                    | 15° 45°          | 01 (07) 2020-001              | Profil 1         | 17,195 0,00€      | EN 10024 - INP 220 - S355J2  |     |
| 013      |                 | EN 10024 - INP 220 - S355J2      | 537,35 0/-1                          |                    | 15° 45°          | 01 (08) 2020-001              | Profil 1         | 17,195 0,00€      | EN 10024 - INP 220 - S355J2  |     |
| 014      |                 | EN 10024 - INP 220 - S355J2      | 537,35 0/-1                          | I                  | 15° 45°          | 01 (09) 2020-001              | Profil 1         | 17,195 0,00€      | EN 10024 - INP 220 - \$355J2 |     |
| 015      |                 | EN 10024 - INP 220 - S355J2      | 537,35 0/-1                          | I                  | 15° 45°          | 01 (10) 2020-001              | Profil 1         | 17,195 0,00€      | EN 10024 - INP 220 - \$355J2 |     |
| 026      |                 | EN 10024 - INP 220 - S355J2      | 220 + 0.8 / - 0.5                    | I                  | 45° 45°          | 08 (01) 2020-007              | Profil 7         | 7,040 0,00€       |                              |     |
| Σ:       |                 |                                  |                                      |                    |                  |                               |                  | 187.01 0.00 €     |                              |     |
|          |                 |                                  |                                      |                    |                  |                               |                  |                   |                              |     |
|          |                 |                                  |                                      |                    |                  |                               |                  |                   |                              |     |
|          |                 |                                  |                                      |                    |                  |                               |                  |                   |                              |     |
|          |                 |                                  |                                      |                    |                  |                               |                  |                   |                              |     |
|          | Jeferlänge:     | 6000 mm Schnittbreite:           | 2 mm End-Zuschlag:                   | 10 mm              | Restlänge: 10    | 15,25 mm Effizienz:           | 98,25 %          |                   |                              |     |
| l Anzahl | der Stückliste  | en-Positionen: 13   Gesamtanza   | hl der Zuschnitte pro Stückliste: 24 | L Benötigte Reche  | ozeit: 0.044 s   |                               |                  | _                 |                              | 1.1 |

Bild 2-9: Stangen-Liste – gleiche Schnittschemen zusammenfassen

Das jeweilige Schnittschema wird dann, neben der tabellarischen Auflistung aller Zuschnitte, zusätzlich grafisch vereinfacht dargestellt.

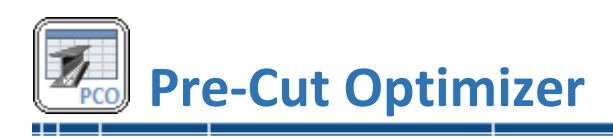

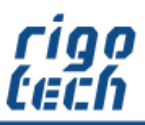

Soll die Stangen-Liste ausgedruckt werden, so besteht in diesem Modus die Möglichkeit, den Listen-Typ dafür festzulegen: Zuschnitt-Liste für die ausgewählte Stange oder Zuschnitt-Liste(n) für das ausgewählte Halbzeug.

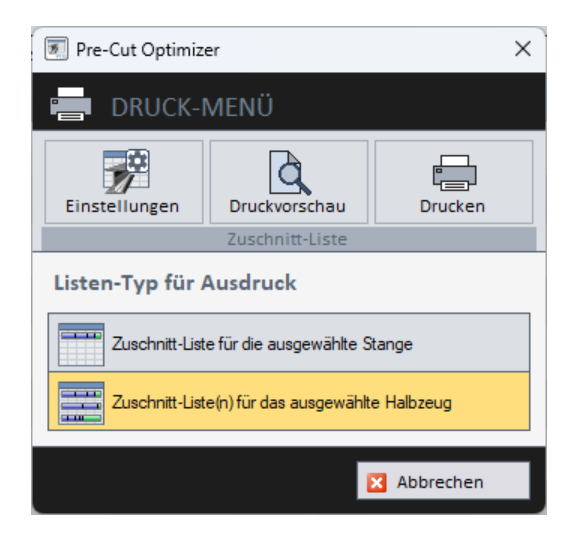

Bild 2-10: Listen-Typ für Ausdruck festlegen

In der integrierten Druckvorschau können die Ausdrucke vorab kontrolliert werden.

| Seitenansicht                                                                                                    |                                                                                                    | - D X                                                                                                    |
|----------------------------------------------------------------------------------------------------|----------------------------------------------------------------------------------------------------|----------------------------------------------------------------------------------------------------|
| ⊖ -   💷 📟 👪   S <u>c</u> hließen                                                                                                    |                                                                                                    | Seite 1                                                                                                    |
|                                                                                                    |                                                                                                    |                                                                                                    |
| Improving the second second                           | Non-on-<br>transmission         1         Product of Optimer - Zusemittik Lattick pro-<br>production         Difference         Difference <thdifference< th=""></thdifference<>                                                                                                    | Importantion<br>transmission         1         Practical columnaria: Excession (Columnaria: Excession (Columnaria: Excessi                                         |
| Martine Control of State State Sta                                                                                                    | T app                                                                                                    |                                                                                                    |
| India rear 1X Pre-Cut Optimizer - Zucehnitt-Lible(n) pro Halloseug (20)<br>Hammannette 33 Description (20) Description (20) Des | Instruments 24 Pre-Cut Optimizer - Zucohnft Lisfe(s) pro Halbareug für<br>Annungstand Lisf tells at Principal<br>Annung tanda Lisfe at Principal<br>Annung tanda Lisfe at P | Institute water 1 x Pre-Cut Optimizer - Zucennitii S. Lislojn) pro Haltzeug (2000)<br>Institute water auf automatical automatical automatical for automatical for automatical fo |
| Pergunit; #1-014 Datable 9 Galaxies Unit Maine 19,0%                                                                                                    | Sansanis, 2 Conditional States and Conditional States and Conditiona                                                                                                    | Beageney, €1-205 Zuenete, 12 OxStantes, 11m Bloom, 12,055                                                                                                    |
|                                                                                                    | 1         1         1         1         1         1         1         1         1         1         1         1         1         1         1         1         1         1         1         1         1         1         1         1         1         1         1         1         1         1         1         1         1         1         1         1         1         1         1         1         1         1         1         1         1         1         1         1         1         1         1         1         1         1         1         1         1         1         1         1         1         1         1         1         1         1         1         1         1         1         1         1         1         1         1         1         1         1         1         1         1         1         1         1         1         1         1         1         1         1         1         1         1         1         1         1         1         1         1         1         1         1         1         1         1         1         1                                                                                                            | Image: 1 and 1 and                           |
| annen vers Klandik (2010)<br>fer Etan pladetikteret Stille Dita (beza                                                                                                    | paramente forma de la cine di<br>Conse Casas apolesia estas estas e<br>estas estas estas estas estas estas estas estas estas estas estas estas estas estas estas estas estas estas estas estas estas estas estas estas estas estas estas estas estas estas estas estas estas estas estas estas estas estas estas e                                                                                                    | adotte denna fil Sacardo 2019.<br>Ena 19andadeledebasetiv Galenier/2019/0.0.6.4.0mm.ex                                                                                                    |

Bild 2-11: Druckvorschau – Zuschnitt-Liste(n) für das ausgewählte Halbzeug (Ansicht: 6 Seiten gleichzeitig)

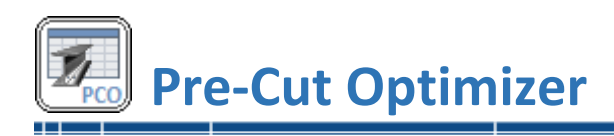

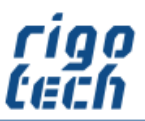

\_\_\_\_\_

#### 2.3.2.2 Modus 2 - Jede Stange einzeln anzeigen

Hierbei wird ebenfalls zuerst das gewünschte Halbzeug ausgewählt, danach kann dann die entsprechende zuzuschneidende Stange ausgewählt werden.

| <b>Z</b>  | Stücklist       | e 🖉 Zuschnitt- und Bestell-Liste | 🖪 Extras 🔐 Finstellungen              | Pre-Cut Optimizer  | r - 2022-06-12-    | PartList-Demo.po      | co                       |                 | _                                |
|-----------|-----------------|----------------------------------|---------------------------------------|--------------------|--------------------|-----------------------|--------------------------|-----------------|----------------------------------|
| Benötigte | e Gesamtanzahl  | (199): 1 Berechnung              | Zuschnitt-Liste Stangen-Liste         | Reste-Liste        | Bestell-Liste      | Drucken               | Kopieren                 |                 |                                  |
| Halbzei   | ug / Werkstoff: | # 1: EN 10024 - INP 220 - S355J2 | -                                     | Stangen-Nr.: #1    | - 0001 👻           | Zuschnitte pro Stange | : 12                     |                 |                                  |
| 2400      | _               | _                                | _                                     | 537,35             | 537,35             | 537,35                | 537,35                   | 220 220         | 220 220 113 113 113              |
| Ifd. Nr.  | Artikel-Nr.     | Halbzeug / Werkstoff             | Länge [mm] Längentoleranz [mm]        | Gehrungsschnitte o | β                  | Stücklisten-Pos.      | Zeichnungs-Nr. Benennung | Masse [kg] Wert | Bemerkungen                      |
| 01        |                 | EN 10024 - INP 220 - S355J2      | 2400 ± 0,8                            |                    | 0° 0               | 09 (1)                | 2020-009 Profil 9        | 76,800 0,00     | € EN 10024 - INP 220 - S355J2    |
| 02        |                 | 😿 EN 10024 - INP 220 - S355J2    | 537,35 0/-1                           | I                  | 15° 45             | 01 (1)                | 2020-001 Profil 1        | 17,195 0,00     | 0 € EN 10024 - INP 220 - \$355J2 |
| 03        |                 | 😿 EN 10024 - INP 220 - S355J2    | 537,35 0/-1                           |                    | 15° 45             | 01 (2)                | 2020-001 Profil 1        | 17,195 0.00     | 0 € EN 10024 - INP 220 - S355J2  |
| 04        |                 | EN 10024 - INP 220 - S355J2      | 537,35 0/-1                           |                    | 15° 45             | 01 (3)                | 2020-001 Profil 1        | 17,195 0.00     | 0€ EN 10024 - INP 220 - S355J2   |
| 05        |                 | 🐝 EN 10024 - INP 220 - S355J2    | 537,35 0 / - 1                        |                    | 15° 45             | 01 (4)                | 2020-001 Profil 1        | 17,195 0.00     | 0 € EN 10024 - INP 220 - S355J2  |
| 06        |                 | 😿 EN 10024 - INP 220 - S355J2    | 220 + 0,8 / - 0,5                     | I                  | 45° 45             | 08 (1)                | 2020-007 Profil 7        | 7,040 0,00      | 96                               |
| 07        |                 | 😿 EN 10024 - INP 220 - S355J2    | 220 + 0,8 / - 0,5                     | I                  | 45° 45             | 08 (2)                | 2020-007 Profil 7        | 7,040 0,00      | 96                               |
| 08        | -               | EN 10024 - INP 220 - S355J2      | 220 + 0.8 / - 0.5                     |                    | 45° 45             | 08 (3)                | 2020-007 Profil 7        | 7,040 0,00      | 96                               |
| 09        |                 | 5 EN 10024 - INP 220 - S355J2    | 220 + 0.8 / - 0.5                     |                    | 45° 45             | 08 (4)                | 2020-007 Profil 7        | 7,040 0.00      | 96                               |
| 10        |                 | 5 EN 10024 - INP 220 - S355J2    | 113 0/-1                              | I                  | 15° 0              | 07 (1)                | 2020-006 Profil 6        | 3,616 0,00      | 96                               |
| 11        |                 | 😿 EN 10024 - INP 220 - S355J2    | 113 0/-1                              | I                  | 15° 0              | 07 (2)                | 2020-006 Profil 6        | 3,616 0,00      | 96                               |
| 12        |                 | EN 10024 - INP 220 - S355J2      | 113 0/-1                              | I                  | 15° 0              | 07 (3)                | 2020-006 Profil 6        | 3,616 0,00      | 96                               |
| Σ:        |                 |                                  |                                       |                    |                    |                       |                          | 184,588 0.00    | e                                |
|           | ieferlänge:     | 6000 mm Schnittbreite:           | 2 mm End-Zuschlag:                    | 10 mm              | Restlänge:         | 159,17 mm             | Effizienz: 97,35 %       |                 |                                  |
| Anzahl    | der Stückliste  | n-Positionen: 13   Gesamtanza    | ahl der Zuschnitte pro Stückliste: 24 | Gesamtanzahl d     | der Zuschnitte: 24 |                       |                          |                 | 📒   19.02.2023   22:40:21        |

Bild 2-12: Stangen-Liste – jede Stange einzeln anzeigen

Die ausgewählte Stange wird dann, neben der tabellarischen Auflistung aller Zuschnitte, zusätzlich grafisch vereinfacht dargestellt.

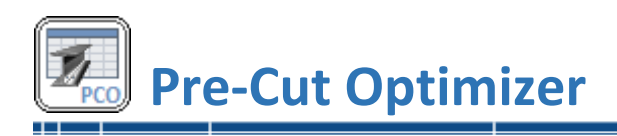

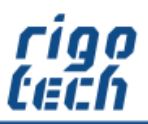

\_\_\_\_\_

# 2.3.3 Reste-Liste

|          | 📰 Stückliste            |                  | Zuschnitt- und Bestell-Liste                | Pre-Cut Op  | otimizer - 2022<br>ellungen 🛛 😰 H | -06-12-PartList-<br>tilfe | Demo.pco      |           |          |  |  |
|----------|-------------------------|------------------|---------------------------------------------|-------------|-----------------------------------|---------------------------|---------------|-----------|----------|--|--|
| Benötig  | te Gesamtanzahl (<br>Be | 199):<br>:rechni | 1 Berechnung Zuschnitt-L                    | iste Sta    | ingen-Liste<br>Ansich             | Reste-Liste               | Bestell-Liste | Drucken   | Kopieren |  |  |
| lfd. Nr. | Artikel-Nr.             |                  | Halbzeug / Werkstoff                        | Stangen-Nr. | Restlänge [mm]                    | Restmasse [kg]            | Restwert      | Effizienz |          |  |  |
| 1        |                         | Z                | EN 10024 - INP 220 - S355J2                 | # 1 - 001   | 166,2                             | 5,318                     | 0,00€         | 97,23 %   |          |  |  |
| 2        |                         | 6                | EN 10294-2 - Hohlstahl 250/200 - 1.4435     | # 2 - 001   | 5774,0                            | 816,282                   | 0,00€         | 3,77 %    |          |  |  |
| 3        |                         | B                | EN 755 - U 20 x 20 x 1,5 - EN AW-6060       | # 3 - 001   | 287,5                             | 0,068                     | 0,00€         | 90.43 %   |          |  |  |
| 4        |                         | ð                | EN 10305-3 - Rohr 10 ± 0.12 x 1.5 - E235    | # 4 - 001   | 4035,7                            | 1,267                     | 0,00€         | 32,75 %   |          |  |  |
| 5        |                         | b                | EN 12167 - U 8 x 8 x 1 - EN CW624N          | # 5 - 001   | 4196,0                            | 0,785                     | 0,00€         | 16,08 %   |          |  |  |
| 6        |                         | —                | Standard-Stange                             | #6-001      | 4388,0                            | 16,674                    | 76,04 €       | 12,24 %   |          |  |  |
| 7        |                         | ð                | EN 10220 - Rohr, nahtlos 17.2 x 4 - P235TR2 | # 7 - 001   | 5644,7                            | 7,338                     | 0,00€         | 5,93 %    |          |  |  |
| 8        |                         | 6                | EN 10220 - Rohr, geschweißt 16 x 1.4 - S235 | # 8 - 001   | 5644,7                            | 2,845                     | 0,00€         | 5,93 %    |          |  |  |
| Σ:       |                         |                  |                                             |             |                                   | 850,577                   | 76,04 €       |           |          |  |  |
|          |                         |                  |                                             |             |                                   |                           |               |           |          |  |  |
|          |                         |                  |                                             |             |                                   |                           |               |           |          |  |  |
|          |                         |                  |                                             |             |                                   |                           |               |           |          |  |  |
|          |                         |                  |                                             |             |                                   |                           |               |           |          |  |  |
|          |                         |                  |                                             |             |                                   |                           |               |           |          |  |  |
|          |                         |                  |                                             |             |                                   |                           |               |           |          |  |  |

Bild 2-13: Reste-Liste

In der Reste-Liste werden die theoretisch übrig gebliebenen Halbzeug-Stangen aufgelistet. Die optionale Zeile für die Gesamtsummen fasst die Gesamtmassen und / oder Gesamtpreise dieser Liste zusammen.

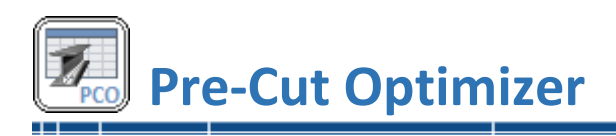

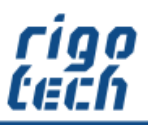

# 2.3.4 Bestell-Liste

| <b>PCO</b> | 📰 Sti    | ickliste            | Zuschnitt- und Bestell-Liste    | Pre-Cut            | Optimize<br>Einstellung | er Professional - :<br>gen 😰 Hilfe | 2020-06-28-Pa    | artList-Demo.       | рсо         |                              |                              | × |
|------------|----------|---------------------|---------------------------------|--------------------|-------------------------|------------------------------------|------------------|---------------------|-------------|------------------------------|------------------------------|---|
| Benötigt   | e Gesamt | anzahl (1)<br>Bered | 9): 1 Berechnung                | Zuschnitt-Liste    | Stangen                 | Liste Reste                        | Liste Bes        | tell-Liste          | Drucken     | Kopieren                     |                              |   |
| Pos. 🔺     | Stck.    | Artikel-Nr.         | Halbzeug / Werkstoff            | Liefe              | erlänge                 | Masse pro<br>Stange (HG)           | Gesamtmasse      | Preis pro<br>Stange | Gesamtpreis | Effizienz bei Lieferlänge L1 | Effizienz bei Lieferlänge L2 |   |
| 1          | 1        |                     | EN 10024 - INP 220 - S355J2     |                    | 6000 mm                 | 192,000 kg                         | 192,000 kg       | 0.00€               | 0.00€       | L1=6000 mm / E1=97,63 %      | L2=12000 mm / E2=48,89 %     |   |
| 2          | 3        |                     | EN 10294-2 - Hohlstahl 250/200  | - 1.4435           | 6000 mm                 | 848,232 kg                         | 2544,696 kg      | 0.00€               | 0.00€       | L1=6000 mm / E1=68,13 %      |                              |   |
| 3          | 1        |                     | EN 755 - U 20 x 20 x 1,5 - EN A | N-6060             | 3000 mm                 | 0,705 kg                           | 0,705 kg         | 0.00€               | 0.00€       | L1=3000 mm / E1=91,08 %      |                              |   |
| 4          | 1        |                     | EN 10305-3 - Rohr 10 ± 0.12 x 1 | .5 - E235          | 6000 mm                 | 1,884 kg                           | 1,884 kg         | 0.00€               | 0.00€       | L1=6000 mm / E1=33,07 %      |                              |   |
| 5          | 1        |                     | EN 12167 - U 8 x 8 x 1 - EN CW  | 624N               | 5000 mm                 | 0,935 kg                           | 0,935 kg         | 0.00€               | 0.00€       | L1=5000 mm / E1=16,48 %      |                              |   |
| 6          | 1        |                     | Standard-Stange                 |                    | 5000 mm                 | 19,000 kg                          | 19,000 kg        | 86,64 €             | 86,64 €     | L1=5000 mm / E1=8,72 %       |                              |   |
| 7          | 1        |                     | EN 10220 - Rohr, nahtlos 17.2 x | 4 - P235TR2        | 6000 mm                 | 7,800 kg                           | 7,800 kg         | 0.00€               | 0.00€       | L1=6000 mm / E1=6,26 %       |                              |   |
| 8          | 1        |                     | EN 10220 - Rohr, geschweißt 16  | x 1.4 - S235       | 6000 mm                 | 3,024 kg                           | 3,024 kg         | 0.00€               | 0.00€       | L1=6000 mm / E1=6,26 %       |                              |   |
| 9          | 3        |                     | EN 10210 - HP 50 x 25 x 2,5 - S | 235JRH             | 6000 mm                 | 16,140 kg                          | 48,420 kg        | 18,56€              | 55,68€      | L1=6000 mm / E1=81,11 %      | L2=12000 mm / E2=60,75 %     |   |
| Σ:         |          |                     |                                 |                    |                         |                                    | 2818,464 kg      |                     | 142,32 €    |                              |                              |   |
|            |          |                     |                                 |                    |                         |                                    |                  |                     |             |                              |                              |   |
| Anzahl     | der Stü  | cklisten-Po         | sitionen: 13   Gesamtanzahl     | der Zuschnitte pro | Stückliste              | :80  Gesan                         | ntanzahl der Bes | tell-Positionen:    | 9           |                              | a   01.05.2024   19:12:2     | 6 |

Bild 2-14: Bestell-Liste

Die Bestell-Liste gibt schließlich den Bedarf der einzelnen Halbzeug-Stangen wieder. Die optionale Zeile für die Gesamtsummen fasst die Gesamtmassen und / oder Gesamtpreise dieser Liste zusammen.

Wurde zuvor bei der Berechnung die Variante 4 (global 2 verschiedene Lieferlängen berechnen und die Effizienz vergleichen) ausgewählt, so können zu Vergleichszwecken in der Bestell-Liste die zu den möglichen beiden Lieferlängen zugehörigen Angaben zur jeweils berechneten Effizienz angezeigt werden.

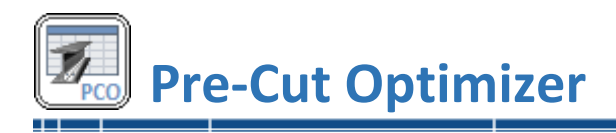

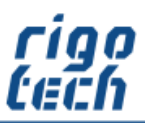

\_\_\_\_.

# 2.4 Stücklisten-Import

Hinweis: Die Funktion Stücklisten-Import steht erst ab der Standard-Version von Pre-Cut Optimizer zur Verfügung.

#### 2.4.1 Allgemeine Hinweise zum Stücklisten-Import

| Pre-Cut Optimizer Professional                                                                                                    |                                                                                                    |                                                                                                    | ×                                         |
|----------------------------------------------------------------------------------------------------|----------------------------------------------------------------------------------------------------|----------------------------------------------------------------------------------------------------|-------------------------------------------|
| STÜCKLISTEN-IMPORT                                                                                                    |                                                                                                    |                                                                                                    |                                           |
| Import-Konfiguration<br>Komfortabler Import mittels erweiterbarer Konfiguration<br>Standard-Einstellungen für Stücklisten-Import verwenden                                   | Einstellungen für Stücklister<br>Legen Sie fest, welche Daten w<br>Kopfzeie automatisch entfemen (Sp.                 | n-Import<br>ie importiert werden sollen<br>altenüberschriften bzw. Zeile 1)<br>weilinen Daten-Arfano und Erde) | Daten importieren<br>Import aus Textdatei |
| Moue Konfiguration erstellen     Konfiguration speichern     Konfiguration öffnen                                                                                            | Tabellenspatten in vorgegebener Re     Position der zu importierenden Tabel    Position                               | ihenfolge importieren $(199)$<br>on angleichen $(1 - 01)$                                                      | Import aus CSV-Datei                      |
| Import-Konfiguration: Import-Test C:\Users\ \Dokumente\Pre-Cut Optimizer\Test imp                                                                                            | <ul> <li>1Stückzahl</li> <li>2Zeichnungs-Nr.</li> <li>3Benennung</li> </ul>                                           |                                                                                                    | 2<br>4<br>5                               |
| Halbzeug-Zuordnungen (manuell zugewiesen) Halbzeug-Zuordnungen nach Import automatisch erweitern und speichem Bestätigungsaufforderung vor jeder Erweiterung der Zuordnungen | <ul> <li>4Halbzeug (Bezeichnung, Baugrö</li> <li>5separate Spalte für Werkstoff</li> <li>6Länge [mm]</li> </ul>       | 4<br>5<br>0                                                                                                    |                                           |
| Halbzeug-Zuordnungen 16                                                                                                    | Voreinstellungen für Längentol<br>ohne Längentoleranz<br>Allgemeintoleranz (DIN ISO 2768-1)<br>Längentoleranz manuell | eranz<br>Toleranzklasse: m (mittel)                                                                            | 2                                         |
|                                                                                                    | <ul> <li>Dezimaltrennzeichen bei Zahle</li> <li>Punkt (z.B.: 123.45)</li> </ul>                                       | nwerten<br>🔿 Komma (z.B.: 123,45)                                                                              | MassCalc professional                     |
|                                                                                                    | Spaltentrennzeichen<br>O Tabstopp<br>O Semikolon                                                                      | 🔿 Komma                                                                                                    |                                           |
|                                                                                                    | Sonstiges Dialogfenster "Speichem unter" na                                                                           | ich dem Import automatisch anzeigen                                                                            |                                           |
|                                                                                                    |                                                                                                    |                                                                                                    | 📀 Übernehmen 🛛 🔀 Abbrechen                |

Bild 2-15: Stücklisten-Import

Pre-Cut Optimizer bietet verschiedene Möglichkeiten, Stücklisten zur Weiterverarbeitung zu importieren.

Bevor Sie Stücklisten als Text- oder CSV-Dokument importieren, müssen spezifische Festlegungen getätigt werden (siehe auch 2.4.3 Stücklisten-Import aus Text-Dokument / CSV-Dokument).

Pre-Cut Optimizer speichert diese Standard-Einstellungen, so dass diese beim nächsten Import sofort zur Verfügung stehen.

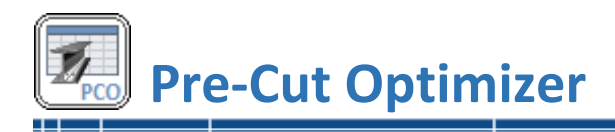

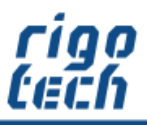

Nach dem Import werden die Angaben zu Halbzeug und Werkstoff zunächst dem Standard-Stangenmaterial zugeordnet.

Durch Bearbeiten der importierten Stückliste können Sie manuell jedem importierten Datensatz ein Halbzeug aus den Datenbanken von Pre-Cut Optimizer zuordnen. Dies geschieht durch Doppelklick auf die betreffende Stücklisten-Position bzw. durch Auswählen der Position und Klick auf <Editieren>. Die Zuweisung erfolgt einfach durch Auswähl des gewünschten Halbzeugs (siehe dazu auch 2242)

Die Zuweisung erfolgt einfach durch Auswahl des gewünschten Halbzeugs (siehe dazu auch 2.2.4.2 Erweiterte Darstellung für Norm-Profile).

Pre-Cut Optimizer prüft anschließend die Stückliste auf gleichlautende Import-Daten. Werden solche Datensätze gefunden, so werden Sie darauf hingewiesen und Sie können auswählen, ob diesen Datensätzen ebenfalls das zuvor ausgewählte Halbzeug automatisch zugewiesen werden soll.

# 2.4.2 Import-Konfiguration

Um den Stücklisten-Import weiter zu vereinfachen, besteht die Möglichkeit, eine Import-Konfiguration zu verwenden. Hier werden neben den Einstellungen zum Stücklisten-Import bereits manuell getätigte Halbzeug-Zuordnungen verwaltet.

Bei einem erneuten Import werden dann bereits bekannten Halbzeugen aus der zu importierenden Stückliste automatisch die in der Datenbank hinterlegten Halbzeuge von Pre-Cut Optimizer zugeordnet.

Um diese Funktionalität zu nutzen, muss zuerst eine Datenbank für die Import-Konfiguration angelegt werden.

Dies erfolgt durch Auswahl der entsprechenden Option:

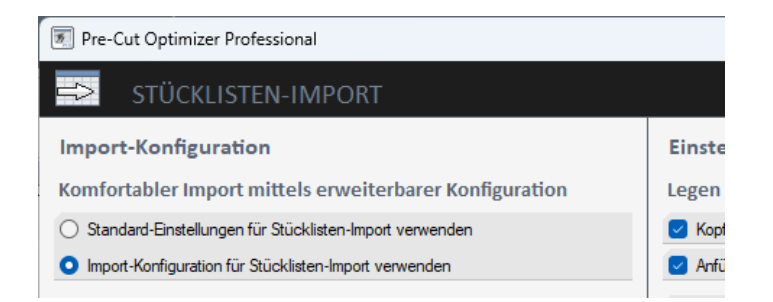

Bild 2-16: Import-Konfiguration aktivieren

Danach werden Sie aufgefordert, den Ordner sowie einen Dateinamen für die Import-Konfigurationsdatenbank (\*.imp) zu bestimmen.

Es empfiehlt sich, die Option "Halbzeug-Zuordnungen nach Import automatisch erweitern und speichern" auszuwählen. Ist dies aktiviert, so wird die Datenbank später automatisch und ohne Nachfrage erweitert.

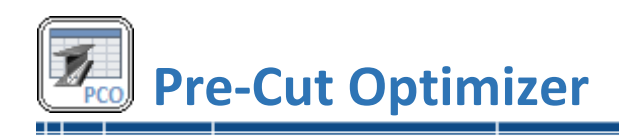

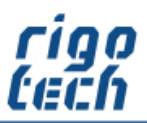

#### 2.4.2.1 Halbzeug-Zuordnungen

Die gespeicherten Halbzeug-Zuordnungen finden Sie in der Halbzeug-Zuordnungstabelle. Dort besteht außerdem die Möglichkeit, nicht benötigte oder falsche Halbzeug-Zuordnungen zu entfernen.

| 🖲 Pre-Cut Optimizer Professional  |                           |      | -                                |          | × |  |  |  |
|-----------------------------------|---------------------------|------|----------------------------------|----------|---|--|--|--|
| HALBZEUG-ZUORDNUNGEN 15           |                           |      |                                  |          |   |  |  |  |
| Import-Konfiguration: Import-Test |                           |      |                                  |          |   |  |  |  |
| importiertes Halbzeug             | importiertes Material     |      | zugeordnetes Halbzeug / Materia  | al       |   |  |  |  |
| FLA 60x15                         | S185                      | FI   | EN 10058 - FI 60 x 15 - S235JR   |          |   |  |  |  |
| Z-Profile 30x30x30x3,0            | AlCuMgPbF37               | Ð    | EN 755 - Z 30 x 30 x 3 - EN AW-  | 5060     |   |  |  |  |
| FLA 70x5                          | S185                      | , FI | EN 12167 - FI 70 x 5 - EN CW617  | 7N       |   |  |  |  |
| QRO 50x50x2                       | S185                      |      | EN 10278 h11 - Skt 6 - S235JRC   | +C       |   |  |  |  |
| RRO 60x40x3                       | S185                      | ſ    | EN 10219 - HP 60 x 40 x 3 - S23  | 5JRH     |   |  |  |  |
| RHS 50x50x3.2                     | S185                      |      | EN 10210 - HP 50 x 50 x 3,2 - S2 | 35JRH    |   |  |  |  |
| QRO 30x30x2                       | S185                      |      | EN 10305-5 - QRO 30 x 30 x 2 - E | 235      |   |  |  |  |
| FLA 80x5                          | S185                      | FI   | EN 10058 - FI 80 x 5 - S235JR    |          |   |  |  |  |
| FLA 100x10                        | S185                      | FI   | EN 10058 - FI 100 x 10 - S235JR  |          |   |  |  |  |
| FLB 200x15                        | S185                      | BFI  | DIN 59200 - BFI 200 x 15 - S235J | IR       |   |  |  |  |
| QRO 40x40x3                       | S185                      |      | EN 10305-5 - QRO 40 x 40 x 3 - E | 235      |   |  |  |  |
| RRO 80x50x3,2                     | S185                      | ſ    | EN 10210 - HP 80 x 50 x 3,2 - S2 | 35JRH    |   |  |  |  |
| RND 14                            | S185                      | Ø    | EN 10060 - Rd 14 - S235JR        |          |   |  |  |  |
| FLB 200x10                        | S185                      | BFI  | DIN 59200 - BFI 200 x 10 - S235J | IR       |   |  |  |  |
| RND 26                            | S185                      | ð    | EN 10060 - Rd 26 - S235JR        |          |   |  |  |  |
|                                   |                           | _    |                                  |          |   |  |  |  |
| 📃 Zuordnung löschen               | 🔀 alle Zuordnungen lösche | n    | Speichern 🛛 🛛                    | Abbreche | n |  |  |  |

Bild 2-17: Import-Konfiguration – Halbzeug-Zuordnungen

#### 2.4.3 Stücklisten-Import aus Text-Dokument / CSV-Dokument

Pre-Cut Optimizer ist in der Lage, Tabellen (bis zu 99 Spalten) aus Text- bzw. CSV-Dateien einzulesen, wobei die Spaltentrennung durch ein vorher definiertes Spaltentrennzeichen gekennzeichnet ist. Der Import erfolgt entweder mit fester Spalten-Reihenfolge oder mit vorher zugeordneten Spalten, wenn die Import-Daten mehr Spalten und eine andere Reihenfolge aufweisen.

<u>Beispiel:</u> Spalte 12 in den importierten Daten entspricht der Länge, somit wird hier bei Länge der wert 12 eingetragen

Bestimmte Spalten können abgewählt werden, wenn diese in den Import-Daten nicht enthalten sind. Beim Import können optional Längentoleranzen automatisch hinzugefügt werden.

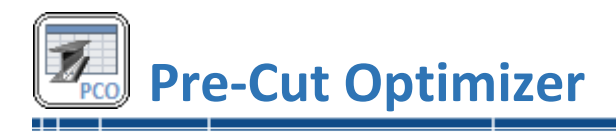

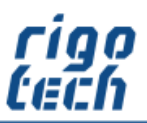

#### 2.4.4 Stücklisten-Import aus dem Clipboard (Windows-Zwischenablage)

Analog zum Import von Text- und CSV-Dokumenten kann Pre-Cut Optimizer auch Tabellen aus der Windows-Zwischenablage einlesen.

Beispiel: Eine vorhandene Stückliste liegt als Tabelle mit den vorgegebenen Spalten in einer Tabellenkalkulation (z.B. Microsoft Excel) vor. In der Tabellenkalkulation die betreffenden Zellen markieren, dann mit <Strg> + <C> in die Zwischenablage kopieren.

Danach in Pre-Cut Optimizer unter Stücklisten-Import den Button <Clipboard> drücken und der Inhalt der Zwischenablage wird automatisch in die Stückliste von Pre-Cut Optimizer eingefügt.

#### 2.4.5 Stücklisten aus MassCalc professional importieren

Pre-Cut Optimizer ist in der Lage, Stücklisten, welche mit MassCalc professional (ab Version 6) erstellt wurden, direkt einzulesen und zu konvertieren. Dabei können Sie wählen, ob die zu importierende Stückliste der aktuell geöffneten Stückliste angefügt werden soll oder ob eine neue Stückliste erstellt werden soll.

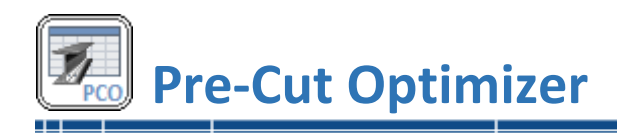

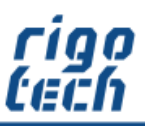

# 2.5 Stücklisten-Export

| Pre-Cut Optimizer - Standard                                                                                     |                                                                                    | ×                                                        |
|----------------------------------------------------------------------------------------------------|------------------------------------------------------------------------------------|----------------------------------------------------------|
| STÜCKLISTEN-EXPORT                                                                                               |                                                                                    |                                                          |
| Einstellungen für Stücklisten-Export                                                                             |                                                                                    |                                                          |
| Legen Sie fest, welche Daten exportiert werden s                                                                 | ollen                                                                              |                                                          |
| Projektbeschreibung                                                                                              |                                                                                    |                                                          |
| Stücklisten-Dateiname (inkl. Dateipfad)                                                                          |                                                                                    |                                                          |
| Spaltenköpfe                                                                                                    |                                                                                    |                                                          |
| Auswahl der zu exportierenden Tabellenspalten                                                                    |                                                                                    |                                                          |
| Pos.                                                                                                    | ID für Gehrungsschnitt-Grafik                                                      | □ Einzelpreis [€] □ €                                    |
| Stok.                                                                                                    | 🗹 α ["] 🗌 🗋                                                                        | □ Gesamtpreis [€] □ €                                    |
| Zeichnungs-Nr.                                                                                                   | 🕑 β ["] 🗌 °                                                                        | Außenoberfläche einzeln [m <sup>2</sup> ] m <sup>2</sup> |
| Senennung                                                                                                    | Einzelmasse [kg]                                                                   | Außenoberfläche gesamt [m <sup>4</sup> ] m <sup>2</sup>  |
| 🕑 ID für Halbzeug-Grafik                                                                                         | Gesamtmasse [kg]                                                                   | Einzelvolumen [dm³]                                      |
| ✓ Halbzeug / Werkstoff                                                                                           | Einzelmasse - Handelsgewicht (HG) [kg]                                             | Gesamtvolumen [dm³] dm³                                  |
| 🔽 Länge [mm] 🗌 mm                                                                                                | Gesamtmasse - Handelsgewicht (HG) [kg]                                             | Bemerkungen                                              |
| Längentoleranz [mm] mm                                                                                           |                                                                                    |                                                          |
| Daten exportieren<br>Wählen Sie aus, in welchem Datenformat Sie die<br>CSV-Dokument mit Trennzeichen (Semikolon) | Stückliste exportieren möchten<br>Text-Dokument (Tabstop<br>Text-Dokument speicher | p-getrennt)<br>m                                         |
|                                                                                                    |                                                                                    | 🧭 Übernehmen 🛛 🛛 Abbrechen                               |

Stücklisten können als CSV- bzw. Text-Dokumente exportiert werden, dazu brauchen Sie nur auf die entsprechende Schaltfläche klicken.

Vorher können Sie noch auswählen, welche Spalten exportiert werden sollen und ob die zu erstellende Export-Datei Angaben zur Projektbeschreibung sowie zum Speicherort und die Spaltenbezeichnungen enthalten soll.

Bei einigen Tabellenspalten können Sie zusätzlich festlegen, ob die zugehörige Einheit in der Tabellenspalte oder nur im Tabellenkopf angezeigt werden soll.

Bild 2-18: Stücklisten-Import

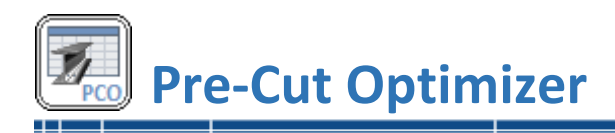

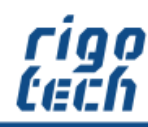

#### 2.6 Advance Steel – CSV-Import

In der Professional Edition von Pre-Cut Optimizer können Stücklisten (CSV-Dokumente), welche vorher mit der CAD-Software AUTODESK Advance Steel und dem zugehörigen Installationspaket (CAD-Schnittstelle) von NikoSoft Consulting erstellt wurden, direkt eingelesen werden.

Dabei werden die Halbzeuge den in Pre-Cut Optimizer vorhandenen Normprofilen zugeordnet. Ebenso werden die Informationen zu Gehrungsschnitten ausgewertet und zugeordnet.

Beim Import können optional Längentoleranzen automatisch hinzugefügt werden.

Falls die automatische Halbzeug-Zuordnung nicht ausreichend funktioniert, besteht die Möglichkeit, Halbzeuge nach dem Import manuell zuzuordnen. Dies funktioniert analog zur Standard-Importfunktion (siehe 2.4.1 Allgemeine Hinweise zum Stücklisten-Import).

| Pre-Cut Optimizer Professional X                                     |  |  |  |  |  |  |
|----------------------------------------------------------------------|--|--|--|--|--|--|
| ADVANCE STEEL - CSV-IMPORT                                           |  |  |  |  |  |  |
| Einstellungen                                                        |  |  |  |  |  |  |
| Voreinstellungen für Längentoleranz                                  |  |  |  |  |  |  |
| 🔿 ohne Längentoleranz                                                |  |  |  |  |  |  |
| Allgemeintoleranz (DIN ISO 2768-1)     Toleranzklasse: m (mittel)    |  |  |  |  |  |  |
| O Längentoleranz manuell                                             |  |  |  |  |  |  |
| Import-Konfiguration                                                 |  |  |  |  |  |  |
| Halbzeug-Zuordnungen (manuell zugewiesen)                            |  |  |  |  |  |  |
| Halbzeug-Zuordnungen nach Import automatisch erweitern und speichern |  |  |  |  |  |  |
| Bestätigungsaufforderung vor jeder Erweiterung der Zuordnungen       |  |  |  |  |  |  |
| Halbzeug-Zuordnungen 0                                               |  |  |  |  |  |  |
| Gehrungswinkel berücksichtigen / anpassen                            |  |  |  |  |  |  |
| ✓ beim Import nur Gehrungswinkel berücksichtigen ab (0°5°) 0,5 °     |  |  |  |  |  |  |
| Dezimalstellen f ür Gehrungswinkel anpassen                          |  |  |  |  |  |  |
| *0,0<br>0,00<br>-0,0<br>1                                            |  |  |  |  |  |  |
| Sonstiges                                                            |  |  |  |  |  |  |
| Dialogfenster "Speichern unter" nach dem Import automatisch anzeigen |  |  |  |  |  |  |
| Daten importieren                                                    |  |  |  |  |  |  |
| Advance Steel - CSV-Import                                           |  |  |  |  |  |  |
| 📀 Übernehmen 🛛 Abbrechen                                             |  |  |  |  |  |  |

Bild 2-19: Advance Steel - CSV-Import

Für Importe aus Advance Steel wird die Datenbank zur Halbzeug-Zuordnung von Pre-Cut Optimizer automatisch angelegt. Die Verwaltung erfolgt analog zur Standard-Importfunktion (siehe auch 2.4.2.1 Halbzeug-Zuordnungen).

# 2.7 Advance Steel – Projektdaten

Ebenfalls in der Professional Edition von Pre-Cut Optimizer können die über die CAD-Schnittstelle eingelesenen Projektdaten verwaltet werden.

Anstatt der Standard-Projektbeschreibung können diese Daten dann für Ausdrucke und Kopierzwecke ausgegeben werden.

| 🖲 Pre-Cut Optimizer Professional                                                                  |                          |                                                                                                    |  |  |  |
|---------------------------------------------------------------------------------------------------|--------------------------|----------------------------------------------------------------------------------------------------|--|--|--|
| ADVANCE ST                                                                                        | EEL - PROJEKTDATEN       |                                                                                                    |  |  |  |
| Projekt:                                                                                          | Podest                   | <b></b>                                                                                                    |  |  |  |
| Projekt-Nr.:                                                                                      | 123-456                  | 🔽 🚔                                                                                                    |  |  |  |
| Bauherr:                                                                                          | -                        | 🔽 🚔                                                                                                    |  |  |  |
| Bauwerk:                                                                                          | •                        | 🖂 🚔                                                                                                    |  |  |  |
| Bauort:                                                                                           | •                        | 🖂 🚔                                                                                                    |  |  |  |
| Auftraggeber:                                                                                     | •                        | 🖂 🚔                                                                                                    |  |  |  |
| Datum des Auftrages:                                                                              | ☑ 10.09.2023 🔲 🕶         | <b>🖸</b> 🚔                                                                                                    |  |  |  |
| Konstrukteur:                                                                                     |                          | Image: A state of the state of the state |  |  |  |
| Datum der Konstruktion:                                                                           | ☑ 10.09.2023 🔲 🔻         | 🖂 🚔                                                                                                    |  |  |  |
| Zeichner:                                                                                         |                          | 🔽 🚔                                                                                                    |  |  |  |
| Kopier- und Druck-Einstellungen  Advance Steel - Projektdaten statt Projektbeschreibung verwenden |                          |                                                                                                    |  |  |  |
|                                                                                                   | 📀 Übernehmen 🛛 🛛 Abbrech | hen                                                                                                    |  |  |  |

Bild 2-20: Advance Steel - Projektdaten

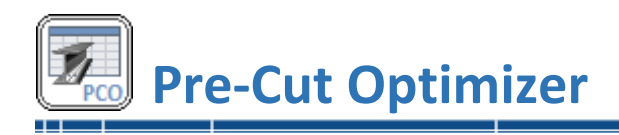

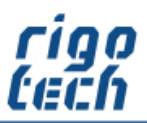

# 3 Extras

# 3.1 Halbzeug-Editor

Der integrierte Halbzeug-Editor ermöglicht die Erstellung und Änderung von bis zu 40 verschiedenen benutzerdefinierten Profil-Typen mit jeweils bis zu 1000 verschiedenen Baugrößen und mit bis zu jeweils 12 verschiedenen Materialien / Werkstoffen.

Der Start des Halbzeug-Editors erfolgt unter der Registerkarte <Extras>.

|                                      |                                     | Pre-Cut Optimizer - Standar | d -                            |                       |
|--------------------------------------|-------------------------------------|-----------------------------|--------------------------------|-----------------------|
| PCO 📰 Stückliste 🔁 Zuschnitt- u      | und Bestell-Liste 📑 Extras 🔃 Ein    | stellungen 💡 Hilfe          |                                | ⊳                     |
| Halbzeug-Editor                      | tolerance.Calc<br>↓ Calc            | Deflection.Calc             | 1<br>Normprofile               |                       |
|                                      | 100                                 | IS                          | Information                    | Contract Constraint   |
| Pre-Cut Optimizer - Standard         |                                     |                             | X pieranz Gehrungsschnitte α β | [kg] [kg]             |
| HALBZEUG-EDITOR                      |                                     |                             |                                |                       |
| WERKSTOFF-GRUPPE: BENUTZEF           | RDEFINIERTE PROFILE                 |                             |                                |                       |
|                                      |                                     | Profil-Typ erste            | ilen<br>eren<br>men            |                       |
| Kein Halbzeug ausgewählt!            |                                     |                             |                                |                       |
|                                      |                                     | X Abbr                      | ichen                          |                       |
| Anzahl der Stücklisten-Positionen: 0 | Gesamtanzahl der Zuschnitte pro Sti | ückliste: 0                 |                                | 30.11.2024   19:36:28 |

Bild 3-1: Halbzeug-Editor starten

Im Start-Fenster wählen Sie zwischen Profil-Typ erstellen und, sofern bereits vorhanden, Profil-Typ editieren oder Profil-Typ entfernen.

Der Halbzeug-Editor führt Sie danach in 4 Bearbeitungsschritten zum benutzerdefinierten Profil.

# 3.1.1 Halbzeug-Editor – Bearbeitungsschritt 1

Optional können Sie zu Beginn eine Querschnitts-Vorlage auswählen (z.B. Rechteckprofil), um technische Kennwerte (z.B. die Querschnittsfläche) automatisch berechnen zu lassen.

Als nächstes erfolgt die Eingabe der Halbzeug-Bezeichnung (z.B. Warmgewalztes Flachmaterial nach Norm XY) sowie die Kurzbezeichnung (z.B. Norm XY - Fl), welche bei der Baugrößeneingabe später automatisch vorangestellt wird.

Ein Halbzeug-Icon (optimal 32 x 32 Pixel) für die spätere Auswahl-Schaltfläche im Stücklisten-Editor sowie ein Maßbild bzw. eine Grafik (optimal 196 x 196 Pixel) können individuell eingestellt werden.

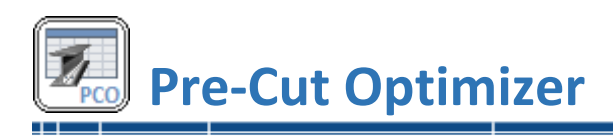

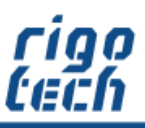

Durch Auswahl eines geeigneten Gehrungsschnitt-Sets bestimmen Sie, ob diese Funktionalität später im Stücklisten-Editor zur Verfügung stehen soll.

Wurde zuvor eine Querschnitts-Vorlage gewählt, so werden das entsprechende Halbzeug-Icon, das Maßbild bzw. die Grafik sowie das Gehrungsschnitt-Set automatisch voreingestellt.

| Pre-Cut Optimizer Professional                                                      | ×                                                                                                    |
|-------------------------------------------------------------------------------------|----------------------------------------------------------------------------------------------------|
| HALBZEUG-EDITOR                                                                     |                                                                                                    |
| Halbzeug-Vorlage (optional)                                                         | Gehrungsschnitte (optional)                                                                                                 |
| Querschnitts-Vorlage: Rechteckprofil (b x h)                                        | Gehrungsschnitt-Set: Rechteckprofile (Flachmaterial)                                                                        |
| Halbzeug-Bezeichnung                                                                |                                                                                                    |
| Halbzeug-Bez.: Flachmaterial Kurzbezeichnung: FL                                    |                                                                                                    |
| Halbzeug-Icon<br>für Auswahl-Buttons, Listen und Ausdrucke                          |                                                                                                    |
| USER Con zuweisen                                                                   | Werkstoffe / Materialien           ID         Bezeichnung         WNr.         Sonstige Bezeichnung         Dichte [kg/dm³] |
| \gfx\user_icons\user_x05.png                                                        | 1 C35 1.0501 - 7.85                                                                                                    |
| Maßbild / Grafik                                                                    | 2 C45 1.0503 - 7.85                                                                                                    |
| P     P       y     ez       y     y       y     ez       ez     ez       ez     ez | R Werkstoff hinzufügen                                                                                                    |
| \gfx\p_gfx\flach.png                                                                |                                                                                                    |
| Bearbeitungsschritt 1 2 3 4                                                         | Editor beenden                                                                                                    |

Bild 3-2: Halbzeug-Editor – Bearbeitungsschritt 1

Um mit dem nächsten Bearbeitungsschritt fortfahren zu können, muss mindestens ein Werkstoff bzw. ein Material ausgewählt werden. Dabei können Sie aus den mitgelieferten Standard-Materialien wählen oder selbst benutzerdefinierte Materialien erstellen (siehe 3.2 Material-Editor) und diese dann verwenden.

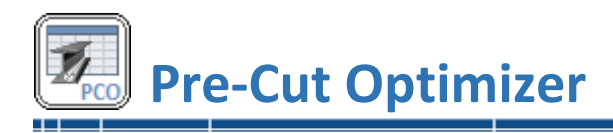

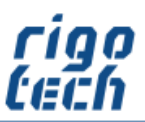

#### 3.1.2 Halbzeug-Editor – Bearbeitungsschritt 2

Im zweiten Bearbeitungsschritt erfolgen noch verschiedene allgemeine Grundeinstellungen, welche für alle neuen Baugrößen gelten, die später hinzugefügt werden. Diese Einstellungen können aber später je Baugröße / Materialkombination individuell geändert werden.

Dazu gehören die Lieferlänge, die minimale Lagerlänge (wird diese unterschritten, so erscheint die Stange später nicht mehr in der Reste-Liste), die Schnittbreite sowie der Zuschlag pro Stangen-Ende.

| Pre-Cut Optimizer Professional                                         |                                          |               | ×               |
|------------------------------------------------------------------------|------------------------------------------|---------------|-----------------|
| HALBZEUG-EDITOR                                                        |                                          |               |                 |
| Allgemeine Grundeinstellungen                                          | Zusatz-Informationen definieren (        | optional)     |                 |
| für alle neuen Baugrößen (BG) des ausgewählten Materials / Werkstoffes | Bezeichnung                              | Symbol        | Einheit         |
| Lieferlänge 1000 mm                                                    | Breite:                                  | b             | mm              |
| Lieferlänge 2000 mm                                                    | Höhe:                                    | h             | mm              |
|                                                                        | Diagonale:                               | e             | mm              |
|                                                                        | Querschnitts-Umfang:                     | U             | mm              |
|                                                                        | Querschnittsfläche:                      | Aq            | Cm <sup>2</sup> |
| Lieferlänge 12000 mm                                                   | Längenbezogene Mantelfläche:             | Am'           | m²/m            |
| Benutzerdef. Lieferlänge: 0 mm                                         | Abstand des Flächenschwerpunktes:        | ey            | mm              |
| Cl. Anwenden für alle PG                                               | Abstand des Flächenschwerpunktes:        | ez            | mm              |
| Anwenden für ane bis                                                   | Axiales Flächenträgheitsmoment 2.Grades: | ly            | cm <sup>4</sup> |
|                                                                        | Axiales Flächenträgheitsmoment 2.Grades: | Iz            | cm <sup>4</sup> |
|                                                                        | Trägheitsradius:                         | iy            | mm              |
| Minimale Lager-Restlange: 50 mm                                        | Trägheitsradius:                         | iz            | mm              |
| 🔁 Anwenden für alle BG                                                 | Polares Flächenträgheitsmoment:          | lp            | cm⁴             |
|                                                                        | Polarer Trägheitsradius:                 | ip            | mm              |
|                                                                        | Elastisches Widerstandsmoment:           | Wel.y         | Cm <sup>3</sup> |
| Schnittbreite: 1.5 mm                                                  | Elastisches Widerstandsmoment:           | Wel,z         | Cm <sup>3</sup> |
|                                                                        | Plastisches Widerstandsmoment:           | Wpl.y         | Cm <sup>3</sup> |
| 🔁 Anwenden für alle BG                                                 | Plastisches Widerstandsmoment:           | Wpl,z         | Cm <sup>3</sup> |
|                                                                        |                                          |               |                 |
| Zuschlag pro Stangen-Ende: 10 mm                                       |                                          |               |                 |
| C Anwenden für alle BG                                                 | Zusatz-Info einfügen                     | nfo editieren |                 |
|                                                                        |                                          |               | esecs.          |
|                                                                        | Zusatz-Info hinzufügen                   | nfo entfernen |                 |
| Bearbeitungsschritt 1 2 3 4                                            | Editor beenden                           | 👿 Datenba     | nk sichern      |

Bild 3-3: Halbzeug-Editor – Bearbeitungsschritt 2

Soll nachträglich einer oder mehrere der oben genannten Werte geändert werden, so besteht die Möglichkeit, dies durch Klick auf die Schaltfläche <Anwenden für alle BG> für alle Baugrößen des aktuell bearbeiteten Profil-Typs anzuwenden. Andernfalls gilt die Änderung der Werte nur für neu hinzuzufügende Baugrößen.

Optional besteht die Möglichkeit, Zusatz-Informationen (technische Kennwerte) hinzuzufügen. Diese können später noch in ihrer Reihenfolge getauscht werden.

**Hinweis:** Wurde zuvor eine Querschnittsvorlage gewählt, so sind die relevanten Zusatz-Informationen schon ausgewählt und können nicht mehr verändert werden (auch nicht in der Reihenfolge). Dafür werden die entsprechenden Werte später automatisch berechnet.

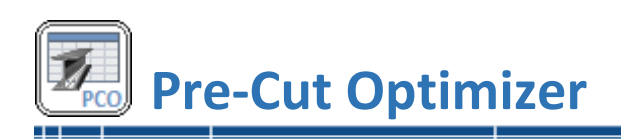

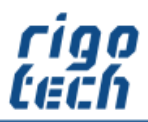

Neben benutzerdefinierten Zusatz-Informationen (für Zahlenwerte bzw. Texte) kann auch aus den vorgegebenen Zusatz-Informationen ausgewählt werden.

Diese haben den Vorteil, dass sie bei zukünftigen Berechnungen automatisch einbezogen werden können.

Wurde eine Zusatz-Information bereits ausgewählt, so wird dies im Abrollmenü durch ein vorangestelltes Häkchen angezeigt.

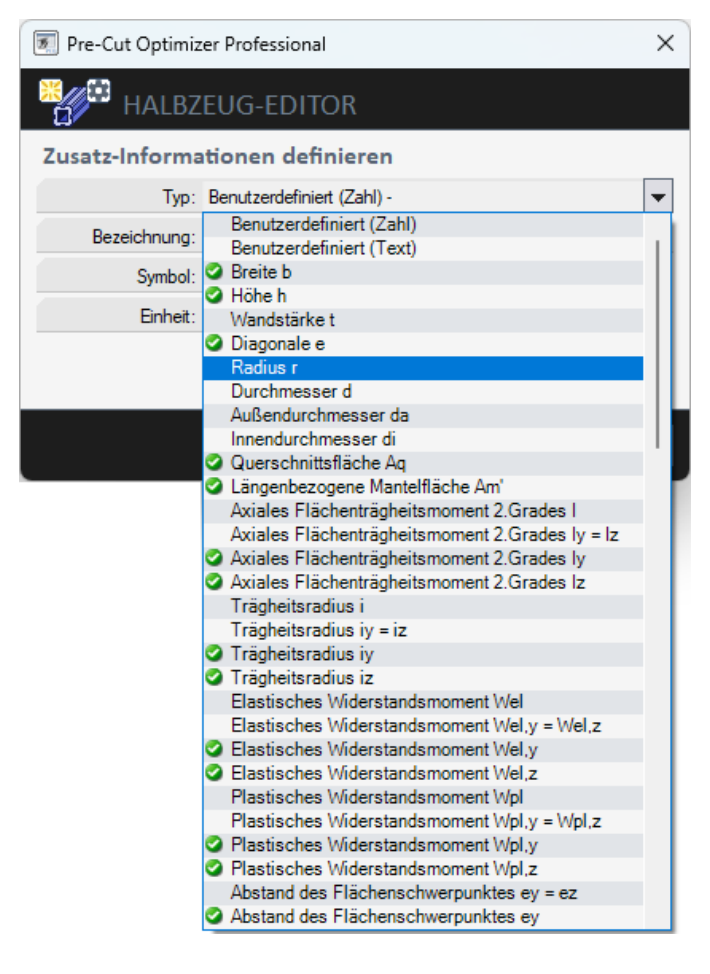

Bild 3-4: Halbzeug-Editor – Zusatz-Informationen definieren

Bei einigen Zusatz-Informationen kann auch manuell eingestellt werden, ob eine automatische Berechnung erfolgen soll. So kann z.B. bei bekannter Querschnittsfläche die längenbezogene Masse automatisch berechnet werden (AutoCalc, Blitz-Symbol).

| Pre-Cut Optimizer Professional  |                                                          |   |  |  |  |  |  |
|---------------------------------|----------------------------------------------------------|---|--|--|--|--|--|
| HALBZEUG-EDITOR                 |                                                          |   |  |  |  |  |  |
| Zusatz-Informationen definieren |                                                          |   |  |  |  |  |  |
| Тур:                            | Querschnittsfläche Aq                                    | • |  |  |  |  |  |
| Bezeichnung:                    | Querschnittsfläche                                       |   |  |  |  |  |  |
| Symbol:                         | Aq                                                       |   |  |  |  |  |  |
| Einheit:                        | cm <sup>2</sup>                                          |   |  |  |  |  |  |
| 🔽 🖋 Längenbezog                 | ☑ ダ Längenbezogene Masse m' [kg/m] automatisch berechnen |   |  |  |  |  |  |
| 📀 Übernehmen 🛛 🛛 Abbrechen      |                                                          |   |  |  |  |  |  |

Bild 3-5: Halbzeug-Editor – Zusatz-Informationen definieren - AutoCalc

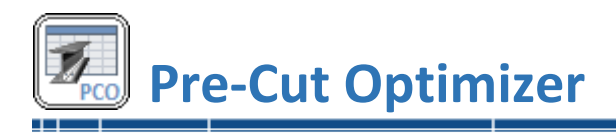

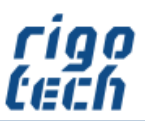

#### 3.1.3 Halbzeug-Editor – Bearbeitungsschritt 3

Das Hinzufügen und Bearbeiten der verschiedenen Baugrößen eines Profil-Typs erfolgt im Bearbeitungsschritt 3.

|   | 🖲 Pre-Cut Optimize                                         | r Profes            | sional            |                     |                               |                                |                                              |                                             | — C         | X נ                               |
|---|------------------------------------------------------------|---------------------|-------------------|---------------------|-------------------------------|--------------------------------|----------------------------------------------|---------------------------------------------|-------------|-----------------------------------|
|   | HALBZE                                                     | UG-E                | DITO              |                     |                               |                                |                                              |                                             |             |                                   |
| ſ | Baugrößen / Abmessungen bearbeiten Anzahl der Baugrößen: 1 |                     |                   |                     |                               |                                |                                              |                                             |             |                                   |
|   | Baugröße /<br>Abmessung                                    | Breite<br>b<br>[mm] | Höhe<br>h<br>[mm] | Diagonale<br>e [mm] | Querschnitts-Umfang<br>U [mm] | Querschnittsfläche<br>Aq [cm²] | Längenbezogene<br>Mantelfläche<br>Am' [m²/m] | Abstand des<br>Flächenschwerpunk<br>ey [mm] | tes         | Abstand d<br>Flächensc<br>ez [mm] |
|   | FL 10 x 4                                                  | 10                  | 4                 | 10.770              | 28                            | 0.4                            | 0.028                                        |                                             | 5           |                                   |
|   | Baugröße einfüg                                            | en                  |                   | Baugröße et         | ditieren                      | +0,0 0,00 3                    | ✓ Berechnung                                 |                                             |             |                                   |
| 1 |                                                            |                     |                   |                     |                               |                                | 4                                            |                                             |             |                                   |
|   | Baugröße hinzuf                                            | ugen                |                   | Baugröße ei         | ntternen                      | Spattenbreit                   | en an Fenstergröße anpasser                  |                                             |             | Ľ                                 |
|   | Bearbeitungssch                                            |                     |                   |                     | 1 2 3                         | 4 冒                            | Editor beende                                | n 📃 Da                                      | atenbank si | chern                             |

Bild 3-6: Halbzeug-Editor – Bearbeitungsschritt 3

Um eine bessere Übersicht bei vielen Zusatz-Informationen zu erhalten, kann dieses Fenster auch maximiert werden.

Die Reihenfolge der Baugrößen kann nachträglich noch verändert werden. Im Stücklisten-Editor erfolgt im Abrollmenü der Halbzeug-Auswahl (Abmaße) die Anzeige in der hier festgelegten Reihenfolge.

Automatisch berechnete Werte können hier noch einmal neu berechnet werden, wenn z.B. die Anzahl der Dezimalstellen verändert werden soll.

Sobald mindestens eine Baugröße vorhanden ist, kann die Datenbank gesichert werden (Klick auf <Datenbank sichern>).

Wurde ein benutzerdefiniertes Stangenmaterial erfolgreich erstellt, so erscheint es im Stücklisten-Editor in der entsprechenden Kategorie der benutzerdefinierten Profile.

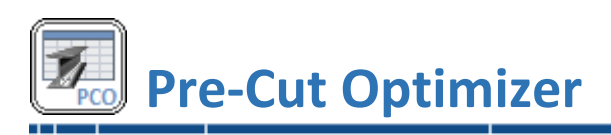

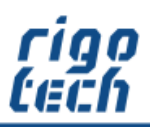

| 🖲 Pre-Cut Optimizer Professional                        |    |         |                 |                                                                   |            |          |          | ×               |
|---------------------------------------------------------|----|---------|-----------------|-------------------------------------------------------------------|------------|----------|----------|-----------------|
| HALBZEUG-EDITOR                                         |    |         |                 |                                                                   |            |          |          |                 |
| Baugröße / Abmessungen bearbeite<br>Kurzbezeichnung: FL | en |         |                 |                                                                   |            |          |          | Ø               |
| Bezeichnung: FL 100 x 4                                 |    |         |                 |                                                                   | <u> </u>   |          | e        |                 |
| Breite b:                                               |    | 100     | mm              | $\pm \frac{1}{2} \frac{2}{3} \frac{3}{4} \frac{3}{8} \frac{7}{8}$ |            | z        |          | y ez            |
| Höhe h:                                                 |    | 4       | mm              | Sonderzeichen                                                     | у          | <u> </u> | /        | y h             |
| Diagonale e:                                            | 4  | 100.080 | mm              |                                                                   |            | ż        |          | e, *            |
| Querschnitts-Umfang U                                   | 4  | 208     | mm              |                                                                   |            | ev 📕     | еу 🕨     |                 |
| Querschnittsfläche Ag                                   | 4  | 4       | Cm <sup>2</sup> | _                                                                 | 4          | b        |          |                 |
| Längenbezogene Mantelfläche Am'                         | 4  | 0.208   | m²/m            |                                                                   |            |          |          |                 |
| Abstand des Flächenschwerpunktes ey:                    | 4  | 50      | mm              | Abstand des Flächenschwerpu                                       | nktes ez:  | 4        | 2        | mm              |
| Axiales Flächenträgheitsmoment 2.Grades ly:             | 4  | 0.053   | cm <sup>4</sup> | Axiales Flächenträgheitsmoment 2.0                                | àrades Iz: | 4        | 33.333   | cm⁴             |
| Trägheitsradius iy:                                     | 4  | 1.156   | mm              | Trägheits                                                         | adius iz:  | 4        | 28.9     | mm              |
| Polares Flächenträgheitsmoment lp:                      | 4  | 33.387  | cm <sup>4</sup> | Polarer Trägheits                                                 | radius ip: | 4        | 28.891   | mm              |
| Elastisches Widerstandsmoment Wel.y:                    | 4  | 0.267   | Cm <sup>3</sup> | Elastisches Widerstandsmome                                       | nt Wel,z:  | 4        | 6.667    | cm <sup>3</sup> |
| Plastisches Widerstandsmoment Wpl.y:                    | 4  | 0.4     | Cm <sup>3</sup> | Plastisches Widerstandsmome                                       | nt Wpl,z:  | 4        | 10       | cm <sup>3</sup> |
| +0,0 0,00 3                                             |    |         |                 | 🏂 Berechnung 🛛 📀 Üb                                               | ernehme    | en       | X Abbred | hen .           |

Bild 3-7: Halbzeug-Editor – Bearbeitungsschritt 3 – Baugröße / Abmessung bearbeiten

Soll eine neue Baugröße angelegt oder eine vorhandene Baugröße editiert werden, so gelangen sie aus Bearbeitungsschritt 3 in das Formular zur Bearbeitung.

Soll die Kurzbezeichnung halbautomatisch vorangestellt werden, so klicken Sie auf die Schaltfläche vor der Kurzbezeichnung. Der Text erscheint dann automatisch im Eingabefeld für die Bezeichnung der Baugröße. Bei Bedarf können an der Cursor-Position Sonderzeichen eingefügt werden, die Auswahl dieser erfolgt durch Klick auf die entsprechende Schaltfläche im daneben liegenden Bereich.

Danach können die Werte für die einzelnen Zusatz-Informationen eingegeben werden. Ist AutoCalc aktiviert (manuell oder durch Festlegung einer Querschnittsvorlage – erkennbar am Blitz-Symbol), so werden nach Klick auf die Schaltfläche <Berechnung> die entsprechenden Zusatz-Informationen berechnet und angezeigt.

Das zugehörige Maßbild kann durch Anklicken der rechts oben befindlichen Schaltfläche 🗹 zusätzlich vergrößert dargestellt werden.

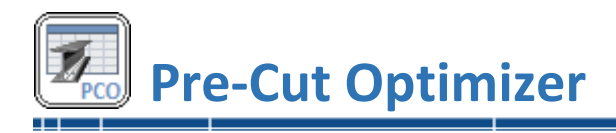

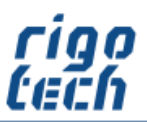

#### 3.1.4 Halbzeug-Editor – Bearbeitungsschritt 4

Im letzten Bearbeitungsschritt werden alle erstellten Baugrößen mit dem jeweiligen Material tabellarisch aufgelistet.

Es kann festgelegt werden, ob ein bestimmtes Halbzeug eine Favoriten-Kennung besitzen soll. Dies erleichtert später im Stücklisten-Editor die Auswahl.

| 5  | Pre-Cut Op  | timizer Professio | onal         |           |            |               |                                |                          |                                | _                     |                                     | Х        |
|----|-------------|-------------------|--------------|-----------|------------|---------------|--------------------------------|--------------------------|--------------------------------|-----------------------|-------------------------------------|----------|
| ×  | 🔎 на        | LBZEUG-ED         | ITOR         |           |            |               |                                |                          |                                |                       |                                     |          |
| н  | albzeug-    | pezifische Da     | aten bearb   | eiten     |            |               |                                |                          |                                |                       |                                     |          |
| •  | Artikel-Nr. | Bezeichnung       | Lieferlängen | Lieferant | Grundpreis | Preis-Einheit | Längenbezogene<br>Masse [kg/m] | Handelsgewicht<br>[kg/m] | Minimale<br>Lagerlänge<br>[mm] | Schnittbreite<br>[mm] | Zuschlag pro<br>Stangenende<br>[mm] | e<br>e   |
| ☆  | -           | FL 100 x 4 - C35  | 3 m, 6 m     | -         | 0          | €/kg          | 3.14                           | 3.14                     | 50                             | 1.5                   |                                     | 10       |
|    | -           | FL 100 x 4 - C45  | 3 m, 6 m     | -         | 0          | €/kg          | 3.14                           | 3.14                     | 50                             | 1.5                   |                                     | 10       |
| ×  | -           | FL 100 x 8 - C35  | 3 m, 6 m     | -         | 0          | €/kg          | 6.28                           | 6.28                     | 50                             | 1.5                   |                                     | 10       |
| ×  | -           | FL 100 x 8 - C45  | 3 m, 6 m     | -         | 0          | €/kg          | 6.28                           | 6.28                     | 50                             | 1.5                   |                                     | 10       |
|    |             |                   |              |           |            |               |                                |                          |                                | _                     |                                     |          |
| Ľ  | Einstellur  | igen              | 1            |           | 😤 MatZuo   | rdnungen      | Spaltenbreiter                 | n an Fenstergröße anpa   | ssen                           |                       |                                     | <b>T</b> |
| Be |             |                   |              | 1         | 2 3        | 4             |                                | Editor b                 | eenden                         | Datenb                | ank sichern                         |          |

Bild 3-8: Halbzeug-Editor – Bearbeitungsschritt 4

Ebenso kann festgelegt werden, ob eine bestimmte Kombination aus Baugröße und Material / Werkstoff deaktiviert werden soll (z.B., weil nicht lieferbar).

Durch Klick auf die Schaltfläche <Mat.-Zuordnungen> wird die Zuordnungstabelle für alle Baugrößen zu allen Werkstoffen aufgerufen (siehe auch 2.2.6 Werkstoff-Zuordnungen). Dort ist das Aktivieren / Deaktivieren der Kombinationen übersichtlich aufgelistet.

Durch Klick auf die Schaltfläche <Einstellungen> können zu jedem einzelnen Halbzeug noch nachträglich individuelle Einstellungen (z.B. Lieferlänge etc.) vorgenommen werden (siehe auch 2.2.5 Halbzeug-Editor - Einstellungen für Norm-Profile).

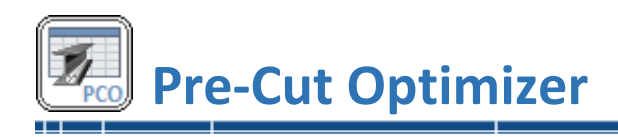

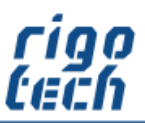

# 3.2 Material-Editor

Im integrierten Material-Editor können bis zu 500 benutzerdefinierte Materialien / Werkstoffe angelegt und deren Daten bearbeitet werden.

| E MATERIAL-EDIT      | OR           |        |                         |                    |                                 |
|----------------------|--------------|--------|-------------------------|--------------------|---------------------------------|
| Standard-Materialien | Bezeichnung  | WNr.   | Sonstige<br>Bezeichnung | Dichte<br>[kg/dm³] | E-Modul<br>[N/mm <sup>2</sup> ] |
| -                    | S235JR       | 1.0038 | St 37-2                 | 7.85               | 212000                          |
| Benutzerdef. Mat.    | S235JRH      | 1.0039 | RSt 37-2                | 7.85               | 215000                          |
| Ansicht              | S355JR       | 1.0045 | St 52-3N / Fe 510 D1    | 7.85               | 215000                          |
|                      | S235JRC+C    | 1.0122 | St 37-2K                | 7.85               | 215000                          |
| _                    | S235JRC+C/SH | 1.0122 | St 37-2K                | 7.85               | 215000                          |
| Material hinzufügen  | S275J0H      | 1.0149 | St 44-2                 | 7.85               | 210000                          |
| Material kopieren    | P235TR2      | 1.0255 | St 37.4                 | 7.85               | 215000                          |
|                      | E235         | 1.0308 | St 35                   | 7.85               | 215000                          |
| Material editieren   | B500B        | 1.0439 |                         | 7.85               | 215000                          |
| Material antiference | C35          | 1.0501 |                         | 7.85               | 210000                          |
| Material entiemen    | C35+C/SH     | 1.0501 |                         | 7.85               | 210000                          |
| Bearbeiten           | C45          | 1.0503 |                         | 7.85               | 210000                          |
|                      | C45+C        | 1.0503 |                         | 7.85               | 210000                          |
|                      | C45+C/SH     | 1.0503 | -                       | 7.85               | 210000                          |
|                      | S355J0H      | 1.0547 | St 52-3U                | 7.85               | 215000                          |
|                      | S355J0       | 1.0553 | St 52-3                 | 7.85               | 215000                          |
|                      | S355J2       | 1.0570 | St 52                   | 7.85               | 215000                          |
|                      | S355J2+N     | 1.0577 | St 52                   | 7.85               | 215000                          |
|                      | S355J2C+C    | 1.0579 | St 52-3 K               | 7.85               | 215000                          |
|                      | S355J2C+C/SH | 1.0579 | St 52-3 K               | 7.85               | 215000                          |

ild 3-9: Material-Editor

Die Daten der Standard-Materialien können. bei Bedarf ebenfalls verändert werden.

Soll ein Material editiert werden, genügt ein Doppelklick auf die entsprechende Zeile in der Auswahl-Tabelle.

Wird ein Material hinzugefügt oder soll ein Material editiert werden erscheint zunächst das Eingabe-Formular in der Standard-Ansicht.

Die Eingabefelder für Bezeichnung und Dichte sind dabei Pflichtfelder, welche unbedingt ausgefüllt werden müssen.

Bei den Material-Bezeichnungen muss die entsprechende Zeile ausgewählt werden, welche später bei Halbzeug-Bezeichnungen automatisch angehangen wird.

| M Pre-Cut Optimizer       |                                      |             | ×       |  |  |  |
|---------------------------|--------------------------------------|-------------|---------|--|--|--|
| MATERIAL                  | -EDITOR                              |             |         |  |  |  |
| Angaben zu Materi         | al / Werkstoff                       |             |         |  |  |  |
| Bezeichnung:              | X6CrNiTi18-10                        |             | 0       |  |  |  |
| Werkstoff-Nr. (optional): | 1.4541                               |             | 0       |  |  |  |
| Sonstige Bezeichnung:     | AISI 321; UNS S32100                 |             | 0       |  |  |  |
| Klassifikation: Metal     | lische Materialien / Werk            | stoffe      | •       |  |  |  |
|                           | Dichte p (bei 20°C):                 | 7.9         | kg/dm³  |  |  |  |
| Elastia                   | zitätsmodul E (bei 20°C):            | 200000      | N/mm²   |  |  |  |
| Schubmodul G              | Schubmodul G (Gleitmodul; bei 20°C): |             |         |  |  |  |
| Längenausdehnungskoef     | fizient α (20°C100°C):               | 0.000016    | K-1     |  |  |  |
| • Fließgrenze ausgeprägt  | (zäher Werkstoff)                    |             |         |  |  |  |
| O Fließgrenze nicht ausge | prägt (spröder Werkstoff)            | )           |         |  |  |  |
|                           | Zugfestigkeit Rm (min):              | 460         | N/mm²   |  |  |  |
|                           | Zugfestigkeit Rm (max):              | 720         | N/mm²   |  |  |  |
| Streckgrenze Re           | e / Dehngr. Rp0,2 (min):             | 180         | N/mm²   |  |  |  |
| Streckgrenze Re           | / Dehngr. Rp0,2 (max):               | 220         | N/mm²   |  |  |  |
|                           |                                      | Erweit      | ert 》   |  |  |  |
|                           | 🥝 Überne                             | hmen 🛛 🔀 Ab | brechen |  |  |  |

Bild 3-10: Material-Editor – Standard-Ansicht

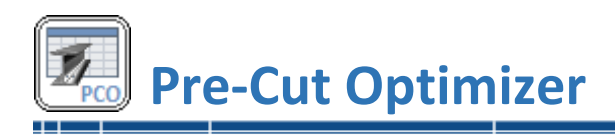

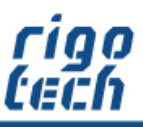

Durch Klick auf die Schaltfläche <Erweitert> wird das Eingabeformular in der erweiterten Ansicht dargestellt. Hier können bei Bedarf noch weitere Werte eingegeben werden, welche bei optionalen Berechnungen dann berücksichtigt werden.

Ist ein Wert unbekannt, so wird dieser einfach auf Null gesetzt (Anzeige: 0).

| Pre-Cut Optimizer                                                                            |                          |   |                                               |                          |                                                    | ×                         |
|----------------------------------------------------------------------------------------------|--------------------------|---|-----------------------------------------------|--------------------------|----------------------------------------------------|---------------------------|
| MATERIAL-EDITOR                                                                              |                          |   |                                               |                          |                                                    |                           |
| Angaben zu Material / Werkstoff                                                              |                          |   | Elastizitätsmodul E (bei 100°C):              | 0 N/mm <sup>2</sup>      | Längenausdehnungskoeffizient α (-120°C20°C):       | 0 K <sup>-1</sup>         |
| Bezeichnung: X6CrNiTi18-10                                                                   |                          | 0 | Elastizitätsmodul E (bei 200°C):              | 186000 N/mm <sup>2</sup> | Längenausdehnungskoeffizient α (-80°C20°C):        | 0 K <sup>-1</sup>         |
| Werkstoff-Nr. (optional): 1.4541                                                             |                          | 0 | Elastizitätsmodul E (bei 300°C):              | 0 N/mm <sup>2</sup>      | Längenausdehnungskoeffizient α (-50°C20°C):        | 0 K <sup>-1</sup>         |
| Sonstige Bezeichnung: AISI 321; UNS S32100                                                   |                          | 0 | Elastizitätsmodul E (bei 400°C):              | 172000 N/mm <sup>2</sup> | Längenausdehnungskoeffizient α (-25°C20°C):        | 0 K <sup>-1</sup>         |
| Klassifikation: Metallische Materialien / Werkstoff                                          | e 🔻                      |   | Elastizitätsmodul E (bei 500°C):              | 165000 N/mm <sup>2</sup> | Längenausdehnungskoeffizient α (20°C200°C):        | 0.0000165 K <sup>-1</sup> |
| Dichte p (bei 20°C):                                                                         | 7.9 kg/dm <sup>3</sup>   |   | Zugfestigkeit Rm (t ≤ 16 mm):                 | 520 N/mm <sup>2</sup>    | Längenausdehnungskoeffizient α (20°C300°C):        | 0.000017 K <sup>-1</sup>  |
| Elastizitätsmodul E (bei 20°C):                                                              | 200000 N/mm <sup>2</sup> |   | Zugfestigkeit Rm (t < 40 mm):                 | 520 N/mm <sup>2</sup>    | Längenausdehnungskoeffizient a (20°C400°C):        | 0.0000175 K <sup>-1</sup> |
| Schubmodul G (Gleitmodul; bei 20°C):                                                         | 0 N/mm <sup>2</sup>      |   | Zuafestiakeit Rm (t ≤ 100 mm):                | 500 N/mm <sup>2</sup>    | Längenausdehnungskoeffizient $\alpha$ (20°C500°C): | 0.000018 K <sup>-1</sup>  |
| Längenausdehnungskoeffizient α (20°C100°C):                                                  | 0.000016 K <sup>-1</sup> |   | Zugfestigkeit Rm (t ≤ 250 mm):                | 500 N/mm <sup>2</sup>    | Längenausdehnungskoeffizient α (20°C600°C):        | 0 K <sup>-1</sup>         |
|                                                                                              |                          |   | Streckgrenze Re / Dehngr. Rp0,2 (t ≤ 16 mm):  | 220 N/mm <sup>2</sup>    | Längenausdehnungskoeffizient α (20°C800°C):        | 0 K <sup>-1</sup>         |
| Hielsgrenze ausgepragt (zaher Werkstoff)     Eießgrenze nicht ausgenrägt (snröder Werkstoff) |                          |   | Streckgrenze Re / Dehngr. Rp0,2 (t ≤ 40 mm):  | 200 N/mm <sup>2</sup>    | Längenausdehnungskoeffizient α (20°C1000°C):       | 0 K <sup>-1</sup>         |
| Zugfestigkeit Rm (min);                                                                      | 460 N/mm <sup>2</sup>    |   | Streckgrenze Re / Dehngr. Rp0,2 (t ≤ 100 mm): | 200 N/mm <sup>2</sup>    |                                                    |                           |
| Zugfestigkeit Rm (max):                                                                      | 720 N/mm <sup>2</sup>    |   | Streckgrenze Re / Dehngr. Rp0,2 (t ≤ 250 mm): | 190 N/mm <sup>2</sup>    |                                                    |                           |
| Streckgrenze Re / Dehngr. Rp0,2 (min):                                                       | 180 N/mm <sup>2</sup>    |   |                                               |                          |                                                    |                           |
| Streckgrenze Re / Dehngr. Rp0,2 (max):                                                       | 220 N/mm <sup>2</sup>    |   |                                               |                          |                                                    |                           |
|                                                                                              | ≪ Standard               |   |                                               |                          |                                                    |                           |
|                                                                                              |                          |   |                                               |                          | Ö Übernehmen                                       | X Abbrechen               |

Bild 3-11: Material-Editor – Erweiterte Ansicht

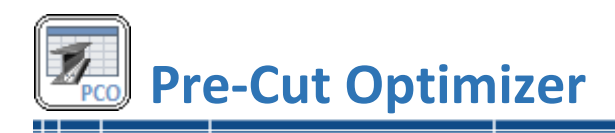

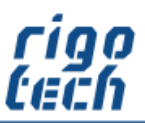

# 3.3 AREA.CALC – Tool zur Flächenberechnung

Mit AREA.CAL können Sie die Flächeninhalte von gängigen Standardflächen schnell und einfach berechnen.

| Pre-Cut Optimizer Professional         |                      |                                          |                        |                 | ×        |
|----------------------------------------|----------------------|------------------------------------------|------------------------|-----------------|----------|
| AREA.CALC                              |                      |                                          |                        |                 |          |
| Flächenberechnung für: Rhombus (Raute, | Karo)                |                                          |                        |                 |          |
|                                        |                      | C Einga                                  | bewerte                |                 |          |
|                                        |                      |                                          | Basis-Maßeinheit:      | mm - Millimeter | -        |
|                                        |                      | er er er er er er er er er er er er er e | Diagonale e:           | 150             | ) mm     |
|                                        |                      | B y I                                    | Diagonale f:           | 20              | ) mm     |
|                                        | ey                   | Z<br>Z<br>e<br>e<br>Get                  | amtanzahl / Stückzahl: |                 | 3        |
| Ergebnisse                             |                      |                                          |                        |                 |          |
| Einzelfläche:                          | 1500 cm <sup>2</sup> | Bezeichnung / Symbol                     | W                      | ert E           | inheit , |
| Gesamtfläche:                          | 4500 cm <sup>2</sup> | Seitenlänge a:                           |                        | 756,637 m       | n        |
|                                        |                      | Innenwinkel a:                           |                        | 15,189 °        |          |
|                                        |                      | Innenwinkel β:                           |                        | 164,811 °       |          |
|                                        |                      |                                          |                        | 2020 540        | m !!     |
|                                        |                      | Umfang U:                                |                        | 3026,343 m      |          |
|                                        |                      | Umfang U:<br>Radius des Innenkreises ri: |                        | 99,123 m        | n        |

Bild 3-12: Area.Calc - Berechnungsbeispiel

Für die Eingabewerte als auch für die Ergebnisse lassen sich verschiedene Maßeinheiten einstellen. Zudem kann für eine bestimmte Anzahl der zu berechnenden Flächen die Gesamtfläche angezeigt werden.

Ergänzende Ergebnisse werden, wenn vorhanden, tabellarisch ausgegeben.

Das zugehörige Maßbild kann durch Anklicken der rechts oben befindlichen Schaltfläche 🗹 zusätzlich vergrößert dargestellt werden.

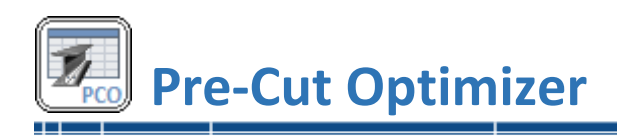

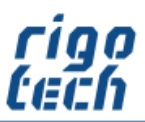

# 3.4 TOLERANCE.CALC – Berechnung von Allgemeintoleranzen

Mit TOLERANCE.CALC berechnen Sie Allgemeintoleranzen nach DIN ISO 2768-1, wahlweise für Längen, für Radien bzw. Fasen oder für Winkelmaße.

| Re-Cut Optimizer Professional X                     | Pre-Cut Optimizer Professional X                        |
|-----------------------------------------------------|---------------------------------------------------------|
| tolerance.calc                                      | → TOLERANCE.CALC                                        |
| Längenmaße Auswahl                                  | Längenmaße Auswahl                                      |
| Allgemeintoleranzen für Längenmaße (DIN ISO 2768-1) | Allgemeintoleranzen für Radien / Fasen (DIN ISO 2768-1) |
| Toleranzklasse: m (mittel)                          | Toleranzklasse: m (mittel)                              |
| Länge I: 100 mm                                     | Radius r / Fase a: 20 mm                                |
| Toleranz: ±0,3 mm                                   | Toleranz: ±1 mm                                         |
| Minimale Länge I: 99,7 mm                           | Kleinster Radius r / kleinste Fase a: 19 mm             |
| Maximale Länge I: 100,3 mm                          | Größter Radius r / größte Fase a: 21 mm                 |
|                                                     |                                                         |
| 🛁 Berechnung 🚽 Beenden                              | 🖵 Berechnung 🚽 Beenden                                  |

Bild 3-13: Tolerance.Calc – Längenmaße

| 🖲 Pre-Cut Optimizer Professional 🛛 🗙                |                 |           |        |                   |  |  |  |  |
|-----------------------------------------------------|-----------------|-----------|--------|-------------------|--|--|--|--|
| 📥 TOLERAN                                           | ICE.CALC        |           |        |                   |  |  |  |  |
| Längenmaße Radien / Fasen Winke                     |                 |           | elmaße |                   |  |  |  |  |
| Allgemeintoleranzen für Winkelmaße (DIN ISO 2768-1) |                 |           |        |                   |  |  |  |  |
|                                                     | Toleranzklasse: | c (grob)  | -      | \                 |  |  |  |  |
|                                                     | Winkel a:       | 75        | ۰      |                   |  |  |  |  |
| Länge s1 (kurzer W                                  | 150             | mm        |        |                   |  |  |  |  |
|                                                     | Toleranz        | +0.25     | ٠      | +8                |  |  |  |  |
| Minir                                               | maler Winkel α: | 74,75     | •      |                   |  |  |  |  |
| Maxir                                               | 75,25           | •         |        | : \               |  |  |  |  |
| Max. lotrechte End                                  | labweichung e:  | ±0,654496 | mm     | s1                |  |  |  |  |
|                                                     |                 |           | 📣 Bere | echnung 🚽 Beenden |  |  |  |  |

Bild 3-15: Tolerance.Calc – Winkelmaße

Bei der Berechnung der Allgemeintoleranzen für Winkelmaße (für Winkel  $\alpha$ ) erfolgt zusätzlich die Berechnung der resultierenden, maximal zulässigen lotrechten Endabweichung (Maß e ±) für den kürzeren Winkelschenkel (Maß s1).

Bild 3-14: Tolerance.Calc – Radien / Fasen

\_\_\_\_\_

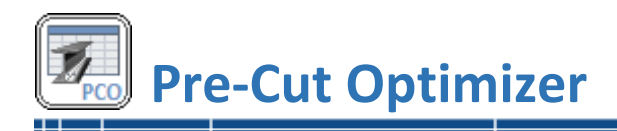

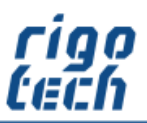

# 3.5 DELTA-L.CALC – Berechnung der thermischen Längenausdehnung

Mit DELTA-L.CALC berechnen Sie komfortabel die thermische Längenausdehnung (z.B. von Stangenmaterial.

Bei der Berechnung wird automatisch der dem ausgewählten Material / Werkstoff je nach Temperatur hinterlegte Längenausdehnungskoeffizient  $\alpha$  ausgewählt. Alternativ kann dieser Wert auch manuell eingegeben werden.

| 🔊 Pre-Cut Optimizer                                |           |         |                                                                        | × |
|----------------------------------------------------|-----------|---------|------------------------------------------------------------------------|---|
| 🔏 DELTA-L.CALC                                     |           |         |                                                                        |   |
| Angaben zu Material / Werkstoff                    |           |         | Eingabewerte                                                           |   |
| Bezeichnung                                        | Wert      | Einheit | Ausgangslänge Lo (bei To): 1500 mm                                     |   |
| Bezeichnung:                                       | \$355J2   | -       | Ausgangstemperatur To: 20 °C                                           |   |
| Werkstoff-Nr. (optional):                          | 1.0570    | -       | Minimaltemperatur Tmin: 10 °C                                          |   |
| Sonstige Bezeichnung:                              | St 52     | -       |                                                                        |   |
| Dichte p (bei 20°C):                               | 7.85      | kg/dm³  | Maximatemperatur Tmax: 350 °C                                          | - |
| Längenausdehnungskoeffizient α (-120°C20°C):       | 0         | K-1     | <ul> <li>Längenausdehnungskoeffizient automatisch bestimmen</li> </ul> |   |
| Längenausdehnungskoeffizient $\alpha$ (-80°C20°C): | 0         | K-1     | C Längenausdehnungskoeffizient manuell eingeben                        |   |
| Längenausdehnungskoeffizient $\alpha$ (-50°C20°C): | 0         | K-1     |                                                                        |   |
| Längenausdehnungskoeffizient α (-25°C20°C):        | 0         | K-1     | Längenausdehnungskoeffizient α bei Tmin: 0,0000111 K <sup>-1</sup>     |   |
| Längenausdehnungskoeffizient $\alpha$ (20°C100°C): | 0.0000111 | K-1     | Längenausdehnungskoeffizient α bei Tmax: 0,0000135 K <sup>-1</sup>     |   |
| Längenausdehnungskoeffizient $\alpha$ (20°C200°C): | 0.0000121 | K-1     |                                                                        | _ |
| Längenausdehnungskoeffizient $\alpha$ (20°C300°C): | 0.0000129 | K⁻¹     | Ergebnisse                                                             |   |
| Längenausdehnungskoeffizient $\alpha$ (20°C400°C): | 0.0000135 | K-1     | Bezeichnung Wert Einheit                                               |   |
| Längenausdehnungskoeffizient $\alpha$ (20°C500°C): | 0.0000139 | K-1     | max. Temperaturdifferenz ∆T: 340 K                                     |   |
| Längenausdehnungskoeffizient $\alpha$ (20°C600°C): | 0         | K⁻¹     | Längenänderung ∆L zwischen T₀ und Tmin: 0.1665 mm                      |   |
| Längenausdehnungskoeffizient $\alpha$ (20°C800°C): | 0         | K-1     | Längenänderung ∆L zwischen T₀ und Tmax: 6.6825 mm                      |   |
| Längenausdehnungskoeffizient α (20°C1000°C):       | 0         | K-1     | Längenänderung ∆L zwischen Tmin und Tmax: 6.8490 mm                    |   |
|                                                    |           |         | resultierende Länge L1 bei Tmin: 1499.8335 mm                          |   |
| Materialauswahl                                    |           |         | resultierende Länge L2 bei Tmax: 1506.6825 mm                          |   |
|                                                    |           |         |                                                                        | _ |
|                                                    |           |         | +0.0 0.00<br>0.00 −0.0 4 ← Berechnung ← Beenden                        |   |

Bild 3-16: Delta-L.Calc

Wurde zuvor in der Stückliste eine Position markiert, so werden die dem dortigen Halbzeug entsprechenden Werte automatisch nach DELTA-L.CALC übernommen (Daten zu Länge und Material / Werkstoff).

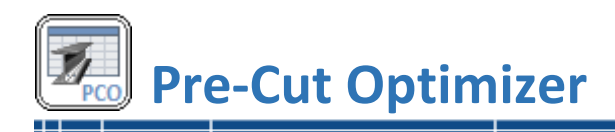

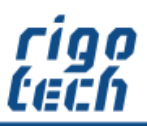

# 3.6 DEFLECTION.CALC – Berechnung der Durchbiegung von Trägern

Mit DEFLECTION.CALC berechnen Sie die schnell und komfortabel die Durchbiegung von Trägern. Dabei können Sie zwischen 7 verschiedenen Beanspruchungs-Arten wählen.

Wählen Sie zunächst das entsprechende Trägerprofil aus den in Pre-Cut Optimizer integrierten Halbzeugen aus. Die dort hinterlegten technischen Kennwerte werden automatisch übernommen, können für die Berechnung aber noch angepasst werden.

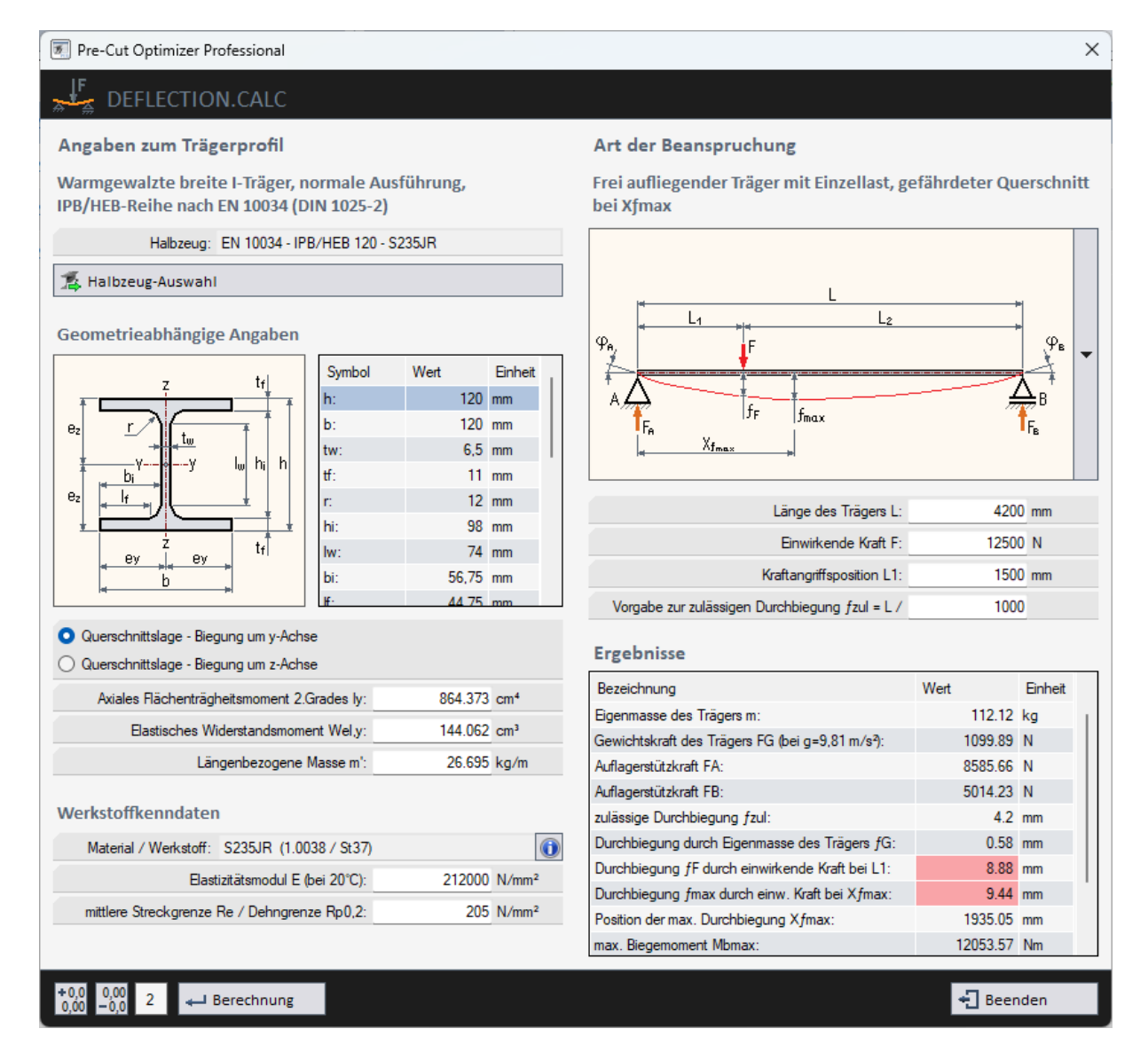

Bild 3-17: Deflection.Calc

Nach Eingabe aller relevanten Werte starten Sie die Berechnung. Werden bei der Berechnungsergebnissen zulässige Werte überschritten, so werden diese in der Ergebnis-Tabelle rot markiert.

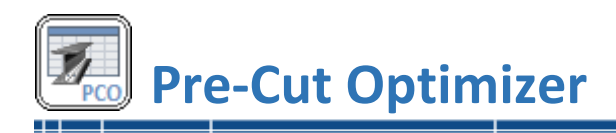

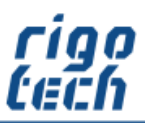

# 3.7 VALUE.FINDER – Suche nach technischen Kennwerten

Mit dem Tool VALUE.FINDER können Sie schnell die Datenbanken für Normprofile nach speziellen technischen Kennwerten durchsuchen lassen.

Die gefundenen Datensätze werden nach erfolgtem Suchlauf in der Treffertabelle ausgegeben. Dabei können Sie für die gesuchten Kennwerte den Toleranzbereich definieren (Angabe als Prozent- oder als Zahlenwert).

| Pre-Cu | t Optimizer Professional       |                  |                 |                       |           |            |                          | $\times$   |
|--------|--------------------------------|------------------|-----------------|-----------------------|-----------|------------|--------------------------|------------|
| Q      | VALUE.FINDER                   |                  |                 |                       |           |            |                          |            |
| Info:  | Warmgefertigte quad            | ratische Hoł     | nlprofile (S    | GHS) nach EN 10210    | D         |            |                          |            |
|        | Technischer Kennwert:          | Axiales Flächent | rägheitsmomen   | nt 2.Grades I         | •         | /          |                          |            |
|        | l:                             | 200              | cm <sup>4</sup> |                       |           | е          | 7 ra                     |            |
|        | Such-Toleranz ±:               | 5                | %               |                       |           |            |                          | ī <b>†</b> |
|        | Such-Toleranz ±:               | 10               | cm <sup>4</sup> |                       |           | ez v       | <sup>⊥⊥</sup> <u>+ t</u> | h          |
| Erwe   | iterte Sucheinstellungen       | (Werkstoffg      | ruppen)         |                       | $\otimes$ | ez         |                          |            |
|        | Stahl                          | 📝 🗌 Aluminiu     | ım              | Benutzerdefi          | niert     |            | Z BY                     |            |
|        | C Edelstahl                    | 🚽 🗹 Messing      | 1               |                       |           |            | b                        |            |
|        | Halbzeug                       |                  | Technischer k   | Kennwert              | Symbol    | Wert [cm4] | Abweichung [%]           |            |
| Ŀ      | EN 10056 - L 150 x 100 x 10    |                  | Axiales Fläche  | nträgheitsmoment 2.Gr | Iz        | 198,4794   | -0,7603                  |            |
|        | EN 10305-5 - RRO 120 x 80 x 2  | 2,5              | Axiales Fläche  | nträgheitsmoment 2.Gr | ly        | 198,855    | -0,5725                  |            |
| Ð      | EN 10216-5 - Rohr, nahtlos 101 | ,6 x 5,74 (3½    | Axiales Fläche  | nträgheitsmoment 2.Gr | I.        | 199,2684   | -0,3658                  |            |
|        | EN 10210 - HP 90 x 90 x 5      |                  | Axiales Fläche  | nträgheitsmoment 2.Gr | ly = lz   | 199,59     | -0,205                   |            |
| FI     | EN 10058 - FI 110 x 18         |                  | Axiales Fläche  | nträgheitsmoment 2.Gr | Iz        | 199,65     | -0,175                   |            |
|        | EN 10210 - HP 80 x 80 x 8,8    |                  | Axiales Fläche  | nträgheitsmoment 2.Gr | ly = lz   | 200,063    | 0,0315                   | 1          |
|        | EN 10278 h11 - Vkt 70          |                  | Axiales Fläche  | nträgheitsmoment 2.Gr | lu = lv   | 200,0833   | 0,04165                  |            |
|        | EN 10278 h11 - Vkt 70          |                  | Axiales Fläche  | nträgheitsmoment 2.Gr | ly = lz   | 200,0833   | 0,04165                  |            |
|        | EN 12164 - Vkt 70              |                  | Axiales Fläche  | nträgheitsmoment 2.Gr | lu = lv   | 200,0833   | 0,04165                  |            |
|        | EN 10278 h11 - Vkt 70          |                  | Axiales Fläche  | nträgheitsmoment 2.Gr | lu = lv   | 200,0833   | 0,04165                  |            |
|        | EN 10059 - Vkt 70              |                  | Axiales Fläche  | nträgheitsmoment 2.Gr | ly = lz   | 200,0833   | 0,04165                  |            |
|        |                                |                  |                 |                       | Q e.      | ichen      | Beenden                  |            |
| 📃 Tr   | etter: 120                     |                  |                 |                       | - 1 30    | Achieff    | - Decineer               |            |

Bild 3-18: Information - Normprofile

Die Suchergebnisse (Erweiterte Sucheinstellungen) können bei Bedarf auf bestimmte Werkstoffgruppen beschränkt werden.

Nach erfolgter Suche wird die Treffertabelle automatisch zu dem Datensatz gescrollt, dessen Kennwert dem Vorgabe-Kennwert am nächsten liegt.

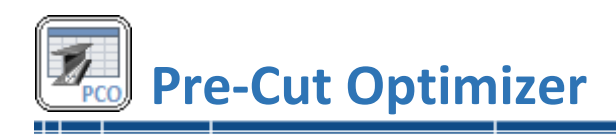

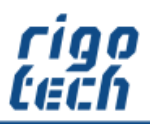

# 3.8 Normprofile

| Pre-Cut Optimizer Professional | d                    |                 |          |         |                |                     |         |          |       |               |                  | ×         |
|--------------------------------|----------------------|-----------------|----------|---------|----------------|---------------------|---------|----------|-------|---------------|------------------|-----------|
| TINFORMATION - N               | NORM                 | 1PROF           | FILE     |         |                |                     |         |          |       |               |                  |           |
| WERKSTOFF-GRUPPE: STA          | HL-PR                | OFILE           |          |         |                |                     |         |          |       |               |                  |           |
| Werkstoffgruppen               |                      | í               | 0        |         | 1              | 0                   | Z       |          |       | + t           | bi<br><u>r</u> 2 | C         |
| Stahl                          | ال                   |                 |          |         | IPE            | 4                   | 4       | <b>-</b> |       | † † [         | ŕ                | 1         |
| Edelstahl                      |                      |                 |          |         | FI_            | FI_                 | BFI     | 84       |       | ez2<br>a      | z                | ai        |
| Aluminium                      |                      |                 |          |         |                |                     |         |          | 4     | ¥-y           | <u>+</u> y       | <u>r2</u> |
| Messing                        |                      |                 | Ø        |         | 0              | $\partial_{\rm hs}$ |         | 0        | •     | • •           |                  |           |
| Benutzerdefiniert              |                      | 1               | ð        | 6       | $\overline{0}$ | 0                   | Ð       | Ø        |       | *             | ey1 ey2<br>b     | L)        |
| Auswahlfilter                  | Warm                 | gewalzt         | er ung   | leichsc | henklig        | jer rund            | dkantig | er Wir   | nkels | stahl nach DI | N EN 100         | 56 (DIN   |
| 🔆 Nur Favoriten                | Ha                   | albzeug (/      | Abmaße   | ): 🙀 El | 10056          | - L 30 x            | 20 x 3  |          |       |               | -                | ∕₂ 🄀      |
| XInaktive anzeigen             | Ma                   | aterial / V     | Verkstof | f: S23  | 5JR (1.0       | 038 / Si            | :37)    |          |       |               | •                |           |
| (Radia Zuordnungen             | Bezeic               | hnung /         | Symbol   |         |                |                     |         |          | Wert  | t             | Einheit          |           |
| Ansicht                        | Artikel-<br>Lieferlä | Nr.:<br>nge #1: |          |         |                |                     |         |          |       | - 6000        | mm               |           |
|                                | Lieferlä             | nge #2:         |          |         |                |                     |         |          |       | 12000         | mm               |           |
| Eigenschaften                  | Lieferar             | nt:             |          |         |                |                     |         |          |       | -             |                  |           |
| 🛄 Techn. Kennwerte             | Grundp               | reis:           |          |         |                |                     |         |          |       | 0,00          | €/kg             |           |
|                                | Minima               | le Lager-l      | Restläng | je:     |                |                     |         |          |       | 0             | mm               |           |
| Eigenschaften                  | Schnitt              | breite:         |          |         |                |                     |         |          |       | 2             | mm               |           |
| <b>E</b> instellungen          | Zuschla              | ag pro St       | angen-E  | nde:    |                |                     |         |          |       | 10            | mm               |           |
|                                | Datum                | latata An       | den ind  | dee Det | opestao        | a).                 |         |          |       | 29 12 2024    |                  |           |
|                                | Datum                | lierste M       | luciung  | ues Dai | chiadize:      | 3].                 |         |          |       | 23.12.2024    |                  |           |
|                                |                      |                 |          |         |                |                     |         |          |       |               |                  |           |
|                                |                      |                 |          |         |                |                     |         |          |       |               |                  |           |
|                                |                      |                 |          |         |                |                     |         |          |       |               |                  |           |
|                                |                      |                 |          |         |                |                     |         |          |       |               |                  |           |
|                                |                      |                 |          |         |                |                     |         |          |       |               |                  |           |
|                                |                      |                 |          |         |                |                     |         |          |       |               | 📲 Beer           | nden      |

Bild 3-19: Information - Normprofile

\_\_\_\_\_

Die Funktion zur schnellen Abfrage von Informationen über ein bestimmtes Normprofil finden Sie unter der Registerkarte <Extras>.

Der Aufbau ist analog zur erweiterten Halbzeug-Auswahl für Normprofile für die Stücklisten-Bearbeitung gestaltet.

\_\_\_\_\_

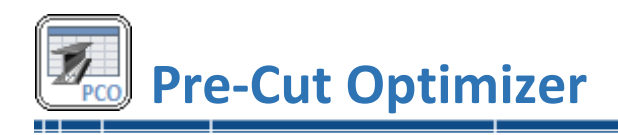

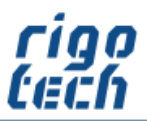

# 4 Einstellungen

Durch Klick auf die Registerkarte <Einstellungen> erscheint das Menü-Band mit den Schaltflächen für die jeweiligen Einstellungen.

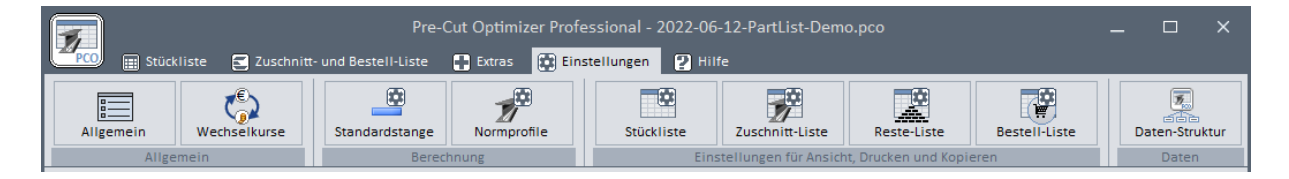

Bild 4-1: Menü-Band Einstellungen

# 4.1 Allgemeine Einstellungen

| Pre-Cut Optimizer                                                                                                   | × |
|----------------------------------------------------------------------------------------------------|---|
| ALLGEMEINE EINSTELLUNGEN                                                                                            |   |
| Generelle Programmeinstellungen                                                                                     |   |
| Sprache / Language: deutsch                                                                                         |   |
| Währungs-Basiseinheit: € - EUR, Euro                                                                                |   |
| 🗌 bei Programmstart automatisch Version auf Aktualität prüfen (Internet-Verbindung erforderlich)                    |   |
| zuletzt geöffnetes Projekt bei Programmstart automatisch laden                                                      |   |
| Stücklistenposition hinzufügen                                                                                      |   |
| Stücklisten-Position hinzufügen immer im erweiterten Modus starten (Nomprofil-Auswahl)                              |   |
| Voreinstellungen für Längentoleranz                                                                                 |   |
| <ul> <li>ohne Längentoleranz</li> <li>Allgemeintoleranz (DIN ISO 2768-1)</li> <li>Längentoleranz manuell</li> </ul> |   |
| 📀 Übernehmen 🛛 🛛 Abbrechen                                                                                          |   |

Bild 4-2: Allgemeine Einstellungen

Unter den allgemeinen Einstellungen können Sie zunächst die gewünschte Sprache der Benutzeroberfläche einstellen und Sie legen die gewünschte Währungs-Basiseinheit fest, welche dann standardmäßig bei der Ausgabe der Preise in den Listen verwendet werden soll.

Ebenso legen Sie fest, ob das zuletzt geöffnete Projekt bei Programm-Start automatisch geladen wird und ob bei Programm-Start automatisch nach verfügbaren Programm-Updates gesucht werden soll.

Wenn Sie bei der Erstellung neuer Stücklisten-Positionen hauptsächlich mit Norm-Profilen arbeiten, so besteht hier die Einstell-Möglichkeit, den Stücklisten-Editor immer in der erweiterten Ansicht zu starten.

Weiterhin können Sie Voreinstellungen für die Längentoleranz vornehmen, welche dann standardmäßig bei der Erstellung neuer Stücklisten-Positionen verwendet werden soll.

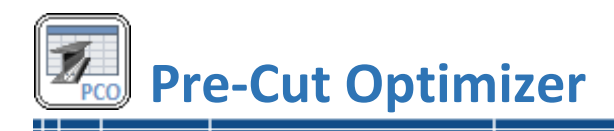

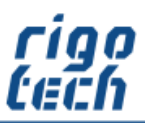

# 4.3 Einstellungen für Standard-Stangenmaterial

In diesen für die Berechnung notwendigen Einstellungen legen Sie die Eigenschaften für das verwendete allgemeine Standard-Stangenmaterial fest. Dieses Formular ist auch erreichbar über das Formular zur Bearbeitung von Stücklisten-Positionen.

| Pre-Cut Optimizer Profes      | sional          |        |        |     |   |      |                                 |                 |        |      |  |
|-------------------------------|-----------------|--------|--------|-----|---|------|---------------------------------|-----------------|--------|------|--|
| 💾 EINSTELLUNGE                | EN FÜR STAN     | DARD   | -STAI  | NGE | N | MAT  | ERIAL                           |                 |        |      |  |
| Standard-Voreinstellu         | ngen (z.B. für  | neue F | Projek | te) |   | Proj | ekt-Voreinstellungen            |                 |        |      |  |
| Halbzeug / Werkstoff:         | Standard-Stange |        |        |     |   |      | Halbzeug / Werkstoff:           | Standard-Stange |        |      |  |
| Artikel-Nr.:                  |                 |        |        |     |   |      | Artikel-Nr.:                    | -               |        |      |  |
| Grundpreis:                   | 1.23            | €/kg   | -      |     |   |      | Grundpreis                      | 4.56            | €/kg   |      |  |
| Längenbezogene Masse:         | 5.23            | kg/m   |        | -   |   | -    | Längenbezogene Masse            | 3.8             | kg/m   |      |  |
| Benutzerdef. Lieferlänge:     | 4850            | mm     |        | -   |   | -    | Benutzerdef. Lieferlänge        | 5000            | mm     |      |  |
| Minimale Lagerlänge:          | 20              | mm     |        |     |   |      | Minimale Lagerlänge:            | 50              | mm     | 0    |  |
| Schnittbreite:                | 1.5             | mm     |        |     |   |      | Schnittbreite                   | 3               | mm     | *    |  |
| Zuschlag pro Stangen-Ende:    | 5               | mm     |        |     |   |      | Zuschlag pro Stangen-Ende       | 15              | mm     | +  + |  |
| ) Standard-Voreinstellungen a | nwenden         |        |        |     |   | O Pr | niekt.Voreinstellungen enwende  | p               |        |      |  |
| / Stanuaru-voreinstellungen a | Iwenden         |        |        |     |   |      | ojekt-voreinstelidrigen anwende | 11              |        |      |  |
|                               |                 |        |        |     |   |      | 📀 Übern                         | ehmen 🛛 🔀 Al    | obrech | ien  |  |

Bild 4-3: Einstellungen für Standard-Stangenmaterial

Optional können Sie festlegen, ob für die Berechnung die Standard-Voreinstellungen oder projektspezifische Voreinstellungen verwendet werden sollen.

Über die Zuweisungs-Schaltflächen können bei Bedarf mit einem Mausklick die Voreinstellungen gleichgesetzt werden (z.B. um künftige Standard-Voreinstellungen aus einem Projekt zu übernehmen oder einem Projekt die Standard-Einstellungen zuzuweisen).

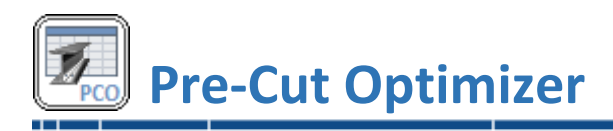

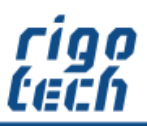

# 4.4 Einstellungen für Normprofile

| EINSTELLUNGEN FÜR NORMPROFILE                                                                                                    |                                                                                                    |
|----------------------------------------------------------------------------------------------------|----------------------------------------------------------------------------------------------------|
| Allgemeine Berechnungs-Einstellungen         Berechnungsvariante - Berücksichtigung von Lieferlängen         nur die jeweils längste mögliche Lieferlänge berücksichtigen         nur die jeweils längste mögliche Lieferlänge (benutzerdefinierte Lieferlänge hat jedoch Vorrang)         eine globale Lieferlänge auswählen (falls nicht vorhanden, wird die längste verwendet)         global 2 Lieferlängen auswählen, die jeweils effizientere wird ausgegeben (längste, falls nicht vorh.)         Einstellungen zur Schnittbreite         jeweils die individuell hinterlegte Schnittbreite für Nomprofile verwenden         gleiche Schnittbreite für alle Nomprofile verwenden | Lieferlängen-Auswahl<br>Lieferlänge 1000 mm<br>Lieferlänge 2000 mm<br>Lieferlänge 3000 mm<br>Lieferlänge 6000 mm<br>Lieferlänge 12000 mm<br>benutzerdefinierte Lieferlänge |
| Einstellungen zu Stangen-Enden         Image: Schnittbreiter         image: schnittbreiter         jeweils die individuell hinterlegten Zuschläge für die Stangen-Enden berücksichtigen         Einstellungen für Normprofile         image: schnittbreiter vor jeder Berechnung anzeigen                                                                                                    |                                                                                                    |

Bild 4-4: Einstellungen für Normprofile

Ab Pre-Cut Optimizer Standard Edition kann für die Zuschnitt-Berechnung für Normprofile eine von vier möglichen Berechnungsvarianten ausgewählt werden.

In den Einstellungen zu Schnittbreite und Stangen-Enden für Normprofile können globale Einstellungen für die Berechnung vorgenommen werden, welche die individuell hinterlegten Werte übergehen.

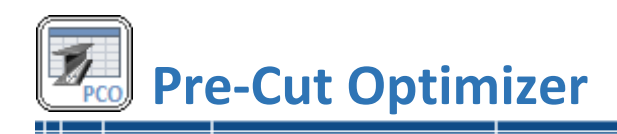

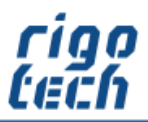

# 4.5 Einstellungen für Stückliste

In den Einstellungen für die Stückliste legen Sie fest, welche Tabellen-Spalten angezeigt werden sollen. Dies gilt für die Stücklisten-Ansicht, den Ausdruck sowie für die Kopier-Funktion. Bei einigen Tabellenspalten können Sie zusätzlich festlegen, ob die zugehörige Einheit in der Tabellenspalte oder nur im Tabellenkopf angezeigt werden soll.

Eine Besonderheit gilt für die Tabellenspalte Pos. - hier kann noch die Ausrichtung der anzuzeigenden Werte bestimmt werden.

| 🗐 Pre-Cut Optimizer - Standard                  | ×                                                        |
|-------------------------------------------------|----------------------------------------------------------|
| EINSTELLUNGEN EÜR STÜCKLISTE                    |                                                          |
|                                                 |                                                          |
| Tabellenspalten anzeigen / ausblenden (Ansi     | cht, Drucken und Kopieren)                               |
| ✓ Pos.                                          | 🗹 Grafik für Gehrungsschnitte 🙀                          |
| Stck.                                           | 🤜 Gehrungswinkel α / β                                   |
| Zeichnungs-Nr.                                  | 🗌 Einzel-/Gesamtmasse [kg] 🛛 🙀 🗌 kg                      |
| Senennung                                       | 🗹 Einzel- / Gesamtmasse (HG) [kg] 🛛 🙀 🗌 kg               |
| Artikel-Nr.                                     | 🗹 Einzelpreis / Gesamtpreis 🛛 🙀 🗹 €                      |
| 🔽 📴 Link-Button für PDF-Zeichnungsdokumente 🛛 🔝 | 🗌 Einzel- / Gesamt-Außenoberfl. [m²] 🛛 🙀 🗌 m² 🗨          |
| I Halbzeug - Grafik                             | 🗌 Einzel- / Gesamtvolumen [dm³] 🛛 👼 🗌 dm³ 🗨              |
| ✓ Halbzeug / Werkstoff                          | Bemerkungen                                              |
| Länge [mm] mm                                   |                                                          |
| ✓ Längentoleranz [mm]                           |                                                          |
| Kopier-Einstellungen                            |                                                          |
| Projektbeschreibung kopieren                    |                                                          |
| Tabellenbezeichnung kopieren                    | 🥑 Spaltenköpfe kopieren                                  |
| Druck-Einstellungen                             |                                                          |
| Projektbeschreibung drucken                     | <ul> <li>Grafiken in Standardgröße ausdrucken</li> </ul> |
|                                                 | ◯ Grafiken moderat vergrößert ausdrucken                 |
| • Ausdruck mit normaler Schriftgröße erstellen  | 🔿 Grafiken stark vergrößert ausdrucken                   |
| O Ausdruck mit großer Schriftgröße erstellen    |                                                          |
|                                                 |                                                          |
|                                                 |                                                          |
| Ausdruck mit Logo                               |                                                          |
|                                                 |                                                          |
|                                                 |                                                          |
|                                                 | 📀 Übernehmen 🛛 Abbrechen                                 |

Bild 4-5: Einstellungen für Stückliste

Außerdem gibt es in diesem Formular noch spezielle Einstellungen für das Kopieren und Drucken der Stückliste.

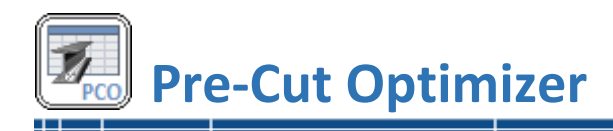

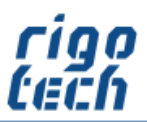

# 4.6 Einstellungen für Zuschnitt-Liste / Stangen-Liste

In den Einstellungen für die Zuschnitt-Liste legen Sie fest, welche Tabellen-Spalten angezeigt werden sollen. Dies gilt für die Ansicht, den Ausdruck sowie für die Kopier-Funktion der Zuschnitt-Liste. Bei einigen Tabellenspalten können Sie zusätzlich festlegen, ob die zugehörige Einheit in der Tabellenspalte oder nur im Tabellenkopf angezeigt werden soll.

| 🖲 Pre-Cut Optimizer                                                      | ×                                                        |
|--------------------------------------------------------------------------|----------------------------------------------------------|
| EINSTELLUNGEN FÜR ZUSCHNITT-L                                            | ISTE / STANGEN-LISTE                                     |
|                                                                          |                                                          |
| Tabellenspalten anzeigen / ausbienden (Ansi                              | cht, Drucken und Kopieren)                               |
| V lfd. Nr.                                                               | Gehrungsschnitte - Grafik                                |
| Artikel-Nr.                                                              | 🗹 α / β 🔽 🗹 °                                            |
| ✓ Halbzeug-Grafik 4                                                      | Stücklisten-Pos.                                         |
| ✓ Halbzeug / Werkstoff                                                   | Zeichnungs-Nr.                                           |
| Stangen-Nr. (gilt nur für Zuschnitt-Liste)                               | Senennung                                                |
| Länge [mm] mm                                                            | ✓ Masse [kg]                                             |
| Längentoleranz [mm] mm                                                   | Wert                                                     |
| -                                                                        | Semerkungen                                              |
| <ul> <li>Stangen-Liste: gleiche Schnittschemen zusammenfassen</li> </ul> |                                                          |
| Stangen-Liste: jede Stange einzeln anzeigen                              | Zeile für Gesamtsummen                                   |
| Kopier-Einstellungen                                                     |                                                          |
| Projektbeschreibung kopieren                                             | Zusatzinformationen kopieren                             |
| Tabellenbezeichnung kopieren                                             | Spaltenköpfe kopieren                                    |
| Druck-Einstellungen                                                      |                                                          |
| Projektbeschreibung drucken                                              | <ul> <li>Grafiken in Standardgröße ausdrucken</li> </ul> |
| Spalte "erledigt" voranstellen                                           | O Grafiken moderat vergrößert ausdrucken                 |
| <ul> <li>Ausdruck mit normaler Schriftgröße erstellen</li> </ul>         | 🔿 Grafiken stark vergrößert ausdrucken                   |
| O Ausdruck mit großer Schriftgröße erstellen                             |                                                          |
|                                                                          |                                                          |
| <u>rigo</u>                                                              | Ausdruck im Hochformat                                   |
| Ausdruck mit Logo                                                        | <ul> <li>Ausdruck im Querformat</li> </ul>               |
| •                                                                        |                                                          |
|                                                                          | 📀 Übernehmen 🛛 🛛 Abbrechen                               |
|                                                                          |                                                          |

Bild 4-6: Einstellungen für Zuschnitt-Liste

Außerdem gibt es in diesem Formular noch spezielle Einstellungen für das Kopieren und Drucken der Zuschnitt-Liste. Beim Ausdruck kann optional eine Spalte "erledigt" vorangestellt werden, in welcher der Mitarbeiter, der den Zuschnitt durchführt, z.B. Anmerkungen eintragen kann. Hierbei kann zwischen zwei verschiedenen Spaltenbreiten auf dem Ausdruck gewählt werden.

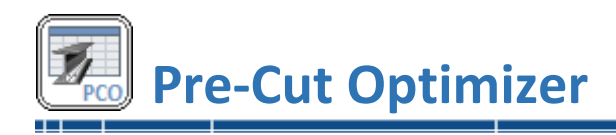

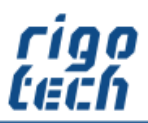

# 4.7 Einstellungen für Reste-Liste

In den Einstellungen für die Reste-Liste legen Sie fest, welche Tabellen-Spalten angezeigt werden sollen. Dies gilt für die Ansicht, den Ausdruck sowie für die Kopier-Funktion der Reste-Liste. Bei einigen Tabellenspalten können Sie zusätzlich festlegen, ob die zugehörige Einheit in der Tabellenspalte oder nur im Tabellenkopf angezeigt werden soll.

| 🖲 Pre-Cut Optimizer                            | ×                                                        |
|------------------------------------------------|----------------------------------------------------------|
|                                                |                                                          |
|                                                |                                                          |
| Tabellenspalten anzeigen / ausblenden (Ansi    | cht, Drucken und Kopieren)                               |
| 🕑 lfd. Nr.                                     | C Effizienz C %                                          |
| Artikel-Nr.                                    |                                                          |
| 🕑 Halbzeug - Grafik 🛛 🙀                        |                                                          |
| Halbzeug / Werkstoff                           |                                                          |
| Stangen-Nr.                                    |                                                          |
| Restlänge [mm] mm                              |                                                          |
| Restmasse [kg]                                 |                                                          |
| ✓ Restwert                                     |                                                          |
|                                                |                                                          |
|                                                | Zeile für Gesamtsummen                                   |
| Kopier-Einstellungen                           |                                                          |
| Projektbeschreibung kopieren                   |                                                          |
| ✓ Tabellenbezeichnung kopieren                 | Spaltenköpfe kopieren                                    |
| Druck-Einstellungen                            |                                                          |
| Projektbeschreibung drucken                    | <ul> <li>Grafiken in Standardgröße ausdrucken</li> </ul> |
|                                                | O Grafiken moderat vergrößert ausdrucken                 |
| • Ausdruck mit normaler Schriftgröße erstellen | 🔿 Grafiken stark vergrößert ausdrucken                   |
| Ausdruck mit großer Schriftgröße erstellen     |                                                          |
|                                                |                                                          |
| <u>[[]]</u>                                    | Ausdruck im Hochformat                                   |
| Ausdruck mit Logo                              | V Ausdruck im Querromat                                  |
| ·                                              |                                                          |
|                                                | 🧭 Übernehmen 🛛 🛛 Abbrechen                               |
|                                                |                                                          |

Bild 4-7: Einstellungen für Reste-Liste

Außerdem gibt es in diesem Formular noch spezielle Einstellungen für das Kopieren und Drucken der Reste-Liste.

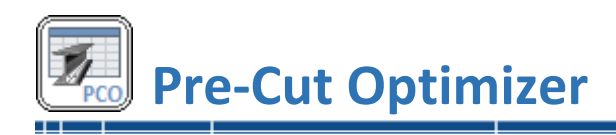

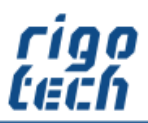

# 4.8 Einstellungen für Bestell-Liste

In den Einstellungen für die Stückliste legen Sie fest, welche Tabellen-Spalten angezeigt werden sollen. Dies gilt für die Ansicht, den Ausdruck sowie für die Kopier-Funktion der Bestell-Liste. Bei einigen Tabellenspalten können Sie zusätzlich festlegen, ob die zugehörige Einheit in der Tabellenspalte oder nur im Tabellenkopf angezeigt werden soll.

| 🖲 Pre-Cut Optimizer                                         |                 |                                                          | × |
|-------------------------------------------------------------|-----------------|----------------------------------------------------------|---|
|                                                             |                 | F                                                        |   |
|                                                             |                 | L                                                        |   |
| Tabellenspalten anzeigen / au                               | usblenden (Ansi | cht, Drucken und Kopieren)                               |   |
| Pos.                                                        |                 | ✓ Preis pro Stange                                       |   |
| Stck.                                                       |                 | ✓ Gesamtpreis                                            |   |
| Artikel-Nr.                                                 |                 |                                                          |   |
| 🗹 Halbzeug - Grafik                                         |                 |                                                          |   |
| Halbzeug / Werkstoff                                        |                 |                                                          |   |
| Lieferlänge                                                 | 🖂 mm            |                                                          |   |
| Masse pro Stange                                            | 🗹 kg            |                                                          |   |
| 🕑 Gesamtmasse                                               | 🛃 kg            |                                                          |   |
|                                                             |                 |                                                          |   |
|                                                             |                 | Zeile für Gesamtsummen                                   |   |
| Kopier-Einstellungen                                        |                 |                                                          |   |
| Projektbeschreibung kopieren                                |                 | Zusatzinformationen kopieren                             |   |
| Tabellenbezeichnung kopieren                                |                 | 🕗 Spaltenköpfe kopieren                                  |   |
| Druck-Einstellungen                                         |                 |                                                          |   |
| Projektbeschreibung drucken                                 |                 | <ul> <li>Grafiken in Standardgröße ausdrucken</li> </ul> |   |
|                                                             |                 | O Grafiken moderat vergrößert ausdrucken                 |   |
| <ul> <li>Ausdruck mit normaler Schriftgröße erst</li> </ul> | stellen         | O Grafiken stark vergrößert ausdrucken                   |   |
| O Ausdruck mit großer Schriftgröße erste                    | llen            |                                                          |   |
|                                                             |                 | O A 1 1 1 1 1 1 1                                        |   |
| <b>•</b> • • • • •                                          | rigo<br>rich    |                                                          |   |
| Ausdruck mit Logo                                           |                 |                                                          |   |
| -                                                           |                 |                                                          |   |
|                                                             |                 | 🤣 Übernehmen 🛛 🔀 Abbrechen                               |   |
|                                                             |                 |                                                          |   |

Bild 4-8: Einstellungen für Bestell-Liste

Außerdem gibt es in diesem Formular noch spezielle Einstellungen für das Kopieren und Drucken der Bestell-Liste.

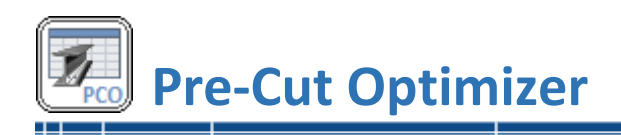

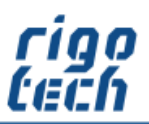

# 4.9 Daten-Struktur

| 🗑 Pre-Cut Optimizer                                                                   | × |
|---------------------------------------------------------------------------------------|---|
| DATEN-STRUKTUR                                                                        |   |
| Ordner für Datenbanken (Halbzeuge und Materialien)                                    |   |
| 🗁 Pfad zuweisen                                                                       |   |
| C:\Users\\OneDrive\Dokumente\Pre-Cut Optimizer                                        |   |
| Regeln für verknüpfte PDF-Zeichnungsdokumente                                         |   |
| 📴 🔽 Verknüpfungen mit PDF-Zeichnungsdokumenten aktivieren                             |   |
| Basisordner (Ablageort für PDF-Dokumente)                                             |   |
| 🗁 Pfad zuweisen                                                                       |   |
|                                                                                       |   |
|                                                                                       |   |
| Regel für Unterordner                                                                 |   |
| <ul> <li>keine Regel (es wird kein Unterordner verwendet)</li> </ul>                  |   |
| automatisch Projekt-Nr. (aus Projektbeschreibung) als Unterordner-Benennung verwenden |   |
| Projektbeschreibung \0815                                                             |   |
| 🔿 automatisch n Anfangszeichen der Zeichnungs-Nr. verwenden                           |   |
| Anzahl der Zeichen (199): 2                                                           |   |
| Regel für automatische Dateinamen-Erstellung                                          |   |
| O Dateiname = Zeichnungs-Nr.                                                          |   |
| Dateiname = Zeichnungs-Nr. & Verbindungszeichen & Benennung                           |   |
| Verbindungszeichen (max. 3):                                                          |   |
| 🖉 Übernehmen 🛛 🔀 Abbrechen                                                            |   |

Bild 4-9: Daten-Struktur

#### 4.9.1 Ordner für Datenbanken

Ändern Sie hier den Ordner-Pfad, in welchen Ihre Datenbanken für Halbzeuge und Materialien / Werkstoffe abgelegt werden sollen. Pre-Cut Optimizer kopiert die aktuell geladenen Datenbanken dann in den hier zugewiesenen Ordner.

#### 4.9.2 Regeln für verknüpfte PDF-Zeichnungsdokumente

Optional können Sie hier einstellen, dass Ihre PDF-Zeichnungsdokumente bei Bedarf komfortabel aus der Stückliste heraus geöffnet werden können.

Dafür müssen lediglich einfache Zugriffs-Regeln für Ordner, Unterordner und Dateinamen erstellt werden. Voraussetzung ist außerdem, dass die PDF-Zeichnungsdokumente konform der hier definierten Regeln abgelegt sind.

\_\_\_\_\_.

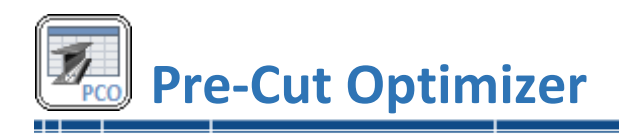

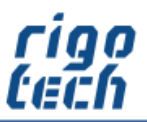

# 5 Hilfe

# 5.1 Menü-Band <Hilfe>

Durch Klick auf die Registerkarte <Hilfe> erscheint das Menü-Band mit den Schaltflächen für die jeweiligen Aktionen.

|               |                              | Pi                | re-Cut Optimize  | er - Standard - 2 | 2022-06-12-P | artList-Demo.pco |          |
|---------------|------------------------------|-------------------|------------------|-------------------|--------------|------------------|----------|
| E Stückliste  | Zuschnitt- und Bestell-Liste | 📑 Extras 🔛 Einste | ellungen 믿 H     | lilfe             |              |                  |          |
| 2             | Lizenzvereinbarur            | ng 🔊              | 0                | <u>127</u>        |              |                  | (i)      |
| Handbuch [F1] | Edition Bestellassistent     | Aktivieren        | Update           | rigotech.de       | e-mail       | Intro            | Über PCO |
| Hilfe         | Software-Lizenz              |                   | Online Sonstiges |                   |              |                  |          |

Bild 5-1: Menü-Band Hilfe

# 5.2 Edition auswählen

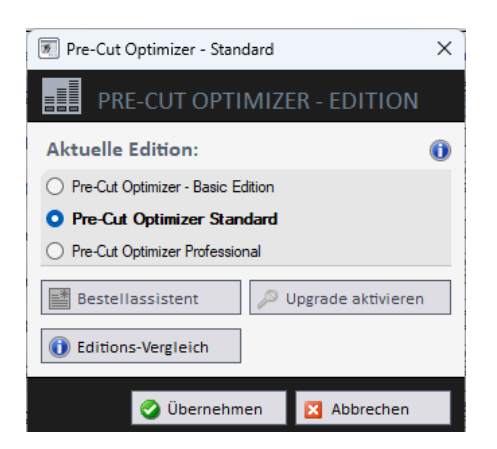

Bild 5-2: Auswahl der Edition

Das Fenster zur Auswahl der Edition wird nach jedem Neustart der Test-Version automatisch eingeblendet. Auf diese Weise können Sie jede Edition zunächst testen, um festzustellen, welche Edition Ihren Anforderungen am besten entspricht.

Nach Aktivierung der gewünschten Lizenz (Vollversion) kann hierüber später ein Upgrade auf eine höherwertige Edition bestellt werden oder diese kann von hier aus aktiviert werden.

Das Downgrade einer vorhandenen Lizenz ist nicht möglich.

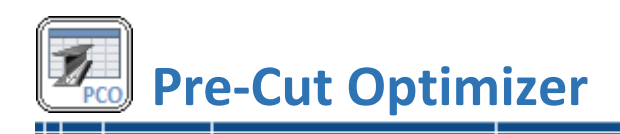

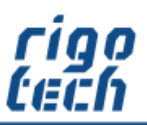

# 5.3 Bestell-Assistent

| 🖲 Pre-Cut Optimizer - Standard                         |                   |                             |                         |           |                        |          | × |
|--------------------------------------------------------|-------------------|-----------------------------|-------------------------|-----------|------------------------|----------|---|
|                                                        |                   |                             |                         |           |                        |          |   |
|                                                        |                   |                             |                         |           |                        |          |   |
| Bestellung                                             |                   |                             |                         |           |                        |          |   |
| Hiemit bestelle ich (Anzahl)                           | 3 Lizenz          | (en) von Pre-Cut Optimi     | zer 4.0 - Standard      |           | Preis pro Lizenz:      | 99.90    | € |
| Hiemit bestelle ich (Anzahl)                           | 0 Updat           | e(s) von Pre-Cut Optimiz    | er 3.x auf 4.0 - Stand  | ard       | Preis pro Lizenz:      | 39.90    | € |
| Vorteils-Code (falls vorhanden):                       |                   |                             |                         |           | Rabatt:                | 0,00     | € |
|                                                        |                   |                             |                         |           | Gesamtpreis:           | 299,70   | € |
| Ihre Kundendaten                                       |                   |                             |                         |           |                        |          |   |
| Firma, Organisation (falls zutreffend):                | Schlosserei       | Mustermann GmbH             |                         |           | Kunden-Nr.:            | 12345    | i |
| Anrede / Vorname / Nachname:                           | Herr              | Max                         | Mustermann              |           |                        |          |   |
| Straße:                                                | Musterstraß       | e 1                         |                         |           |                        |          |   |
| PLZ / Ort:                                             | 12345             | Musterstadt                 |                         |           |                        |          |   |
| Land:                                                  | Deutschlan        | d                           |                         |           |                        |          |   |
| E-Mail:                                                | mustermann        | @mustermann.de              |                         |           |                        |          |   |
| Lizenz(en) zu registrieren für:                        | Schlosserei       | Schlosserei Mustermann GmbH |                         |           |                        |          |   |
| Gewünschte Zahlungsweise                               | <u>,</u>          |                             |                         |           |                        |          |   |
| <ul> <li>Die Lieferung erfolgt gegen Vorkas</li> </ul> | -<br>se durch Bar | nk-Überweisung. 1           |                         |           |                        |          |   |
| O Die Lieferung erfolgt gegen Vorkas                   | se durch Bez      | ahlung per PayPal. 1        |                         |           |                        |          |   |
| O Die Lieferung erfolgt auf Rechnung                   | ) (nur für regis  | strierte Kunden bzw. na     | ch Vereinbarung). ²     |           |                        |          |   |
| <sup>1</sup> Sie erhalten per F-Mail zusamme           | en mit der Auf    | ftragsbestätigung und d     | en Zahlungsinformatio   | nen eine  | Vorab-Rechnung zugesan | dt       |   |
| Nach Zahlungseingang erhalter                          | n Sie dann un     | ngehend per E-Mail Ihre     | Freischalt-Daten zusa   | ammen mit | der Rechnung zugesandt |          |   |
| <sup>2</sup> Sie erhalten per E-Mail Ihre Freis        | chalt-Daten       | zusammen mit der Rech       | nung zugesandt.         |           |                        |          |   |
| Sonstiges                                              |                   |                             |                         |           |                        |          |   |
| Ich möchte über Neuerscheinunger                       | n bzw. Updat      | tes von rigotech per E-N    | Mail informiert werden. |           |                        |          |   |
| Anmerkungen / Hinweise:                                |                   |                             |                         |           |                        |          |   |
|                                                        |                   |                             |                         |           |                        |          |   |
|                                                        |                   |                             |                         |           |                        |          |   |
| Resiglists (apline)                                    | Post-             | lformular öffor-            |                         | allan     |                        | bhrachan |   |
| Carreisliste (online)                                  | Bester            | nomularonnen                |                         | enen      | A 12                   | borechen |   |

Bild 5-3: Bestellassistent

Der Bestell-Assistent unterstützt Sie komfortabel bei der Erstellung Ihrer Bestellung von Software-Lizenzen von Pre-Cut Optimizer (Basic Edition und Standard).

Das Fenster passt sich dabei automatisch an die gewünschte Edition an.

Es besteht die Möglichkeit, eine automatische E-Mail zu generieren, welche Sie vor dem Versenden noch anpassen können. Dies ist der einfachste Weg, um eine oder mehrere Lizenzen von Pre-Cut Optimizer zu bestellen.

Die hier eingegebenen Kundendaten merkt sich das System, so dass diese nicht noch einmal eingegeben werden müssen. Dies erleichtert später die Freischaltung von Pre-Cut Optimizer sowie die Bestellung und Freischaltung von anderen Software-Lizenzen von RIGOTECH.

In der Professional Edition kann mit dem Bestell-Assistenten eine Anfrage an NikoSoft Consulting erstellt werden.

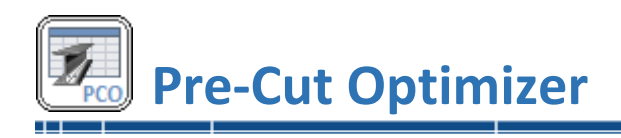

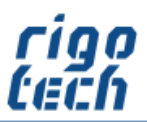

# 5.4 Software aktivieren

Klick auf die Schaltfläche <Aktivieren> öffnet das Formular zur Eingabe Ihrer Registrierungs-Daten und des damit verbundenen individuellen Freischalt-Codes, um die Software zu aktivieren (Umwandlung der Shareware-Testversion in eine Vollversion).

| Fre-Cut Optimizer - Standard                 |          |  |  |  |  |  |  |  |
|----------------------------------------------|----------|--|--|--|--|--|--|--|
| SOFTWARE AKTIVIEREN                          |          |  |  |  |  |  |  |  |
| Ihre Freischalt-Daten                        |          |  |  |  |  |  |  |  |
| Registriert für: Schlosserei Mustermann GmbH |          |  |  |  |  |  |  |  |
| Kunden-Nr.: 12345                            |          |  |  |  |  |  |  |  |
| Freischalt-Code:                             | <b>2</b> |  |  |  |  |  |  |  |
|                                              |          |  |  |  |  |  |  |  |
| 🧭 Übernehmen 🛛 🔀 At                          | brechen  |  |  |  |  |  |  |  |

Bild 5-4: Software aktivieren

Statt den Freischalt-Code einzugeben, können Sie diesen auch ganz bequem aus Ihrer Rechnung kopieren und durch Klick auf die Schaltfläche [ 🖺 ] hier fehlerlos einfügen.

# 5.5 Auf Updates prüfen

Hiermit können Sie schnell die Aktualität Ihrer Software-Version überprüfen. Bitte beachten Sie, dass dazu jedoch eine bestehende Internet-Verbindung erforderlich ist.

Das Update führen Sie dann folgendermaßen durch:

- Pre-Cut Optimizer schließen
- Download der neuesten Version: <u>https://www.rigotech.de/</u>
- Installation (ggf. als Administrator) starten (siehe auch: 1.4 Installation von PRE-CUT OPTIMIZER)

ältere Dateien werden dabei automatisch ersetzt (eine manuelle Deinstallation ist nicht notwendig)

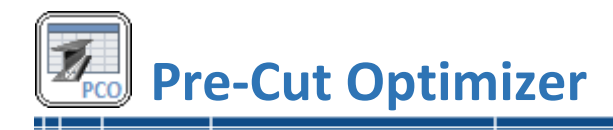

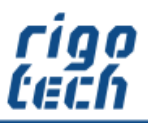

# Endbenutzer-Lizenzvereinbarungen (EULA)

Autor: Steffen Rigó [*rigotech*] Hopfgartenstr. 12 D-01307 Dresden

Die Benutzung der Software durch den Endverbraucher erfolgt ausschließlich zu den nachfolgenden Bedingungen. Wenn Sie die Software installieren, stimmen Sie dadurch diesem Vertrag zu. Wenn Sie diesem Vertrag nicht zustimmen, geben Sie den optionalen Datenträger und sämtliches schriftliche Material an den Autor zurück.

# §1

Vertragsgegenstand sind das Computerprogramm PRE-CUT OPTIMIZER sowie sämtliches zugehörige schriftliche Material wie beispielsweise die Bedienungsanleitung und der Freischalt-Code. Der Vertragsgegenstand insgesamt wird nachfolgend als Software bezeichnet. Da es nach dem heutigen Stand der Technik nicht möglich ist, Software so zu erstellen, dass sie unter allen Bedingungen fehlerfrei arbeitet, ist Vertragsgegenstand nur eine im Sinne der Bedienungsanleitung grundsätzlich brauchbare Software.

#### § 2

Die kostenfreie Test-Version darf zu Testzwecken 15 Tage ab der Installation benutzt werden. Danach muss die Test-Version deinstalliert werden oder sie kann durch entsprechenden Erwerb einer oder mehrerer Lizenzen als dann registrierte Vollversion weitergenutzt werden. Die Test-Version kann einen eingeschränkten Funktionsumfang aufweisen, näheres kann in dem zur Software gehörigen Benutzerhandbuch nachgelesen werden.

#### § 3

Durch den Kauf erlangt der Lizenznehmer lediglich das Eigentumsrecht an dem optionalen Datenträger, nicht jedoch Rechte an der Software selbst. Sämtliche Rechte an der Software bleiben beim Autor, insbesondere, aber nicht nur, Veröffentlichungs-, Vervielfältigungs-, Bearbeitungs- und Verwertungsrechte. Der Autor erteilt dem Lizenznehmer lediglich ein einfaches (nicht ausschließliches) und persönliches, zeitlich unbefristetes Nutzungsrecht an der Software. Dieses Nutzungsrecht wird nachfolgend Lizenz genannt.

#### § 4

Der Lizenznehmer darf die Software, sofern es sich um eine registrierte Vollversion handelt, auf einem einzelnen Arbeitsplatz installieren bzw. freischalten. Eine Installation bzw. Freischaltung auf einem weiteren Arbeitsplatz (beispielsweise einem Laptop) ist nur zulässig, wenn sichergestellt ist, dass zu keiner Zeit mit mehr als einer Installation gearbeitet wird. Jede weitergehende Nutzung, insbesondere eine Installation in Netzwerken, ist unzulässig. Wenn der Lizenznehmer die Software in Netzwerken einsetzen möchte, muss er eine Netzwerkversion erwerben, sofern diese erhältlich ist. Der Lizenznehmer darf zu Sicherungszwecken beliebig viele Kopien des Datenträgers erstellen.

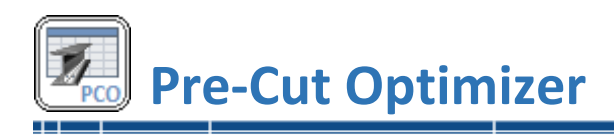

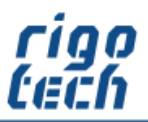

# § 5

Eine Weitergabe der Software an Dritte ist nur zulässig, wenn die dritte Partei der Übernahme sämtlicher Rechte und Pflichten aus diesem Lizenzvertrag zustimmt. Der Lizenznehmer hat in diesem Fall die vollständige Software zu übergeben und unverzüglich sämtliche noch in seinem Besitz befindlichen Installationen und Kopien zu vernichten.

Bei der Test-Version gibt es bezüglich der Weitergabe an Dritte eine Ausnahme: Es ist gestattet, die Test-Version kostenlos oder gegen eine geringe Kopiergebühr unverändert (mit allen Dateien) weiterzugeben. Die Benutzerdaten und der Freischalt-Code dürfen auf keinen Fall weitergegeben werden!

# § 6

Die Software ist urheberrechtlich zugunsten des Autors geschützt. Urheberrechtsvermerke und Registriernummern dürfen weder in der Software selbst noch in eventuell erstellten Sicherungskopien entfernt werden. Es ist ausdrücklich verboten, das Computerprogramm oder das schriftliche Material ganz oder teilweise in ursprünglicher oder abgeänderter Form zu kopieren oder anders zu vervielfältigen. Das schließt ausdrücklich auch die Verbreitung in anderer Software eingeschlossen oder mit anderer Software vermischt ein.

# § 7

Dem Lizenznehmer ist es untersagt,

a) die Software abzuändern, zu übersetzen, zurückzuentwickeln, zu dekompilieren oder zu entassemblieren,b) das schriftliche Material zu übersetzen, abzuändern oder zu vervielfältigen,

c) abgeleitete Werke aus der Software oder dem schriftlichen Material zu erstellen.

#### § 8

Verstößt der Lizenznehmer gegen die Bedingungen dieses Vertrags, verwirkt er das Nutzungsrecht. In diesem Fall hat er unverzüglich die Originalsoftware sowie sämtliche in seinem Besitz befindlichen Installationen und eventuellen Sicherungskopien sowie den Freischalt-Code zu vernichten oder auf Verlangen dem Autor zu übergeben. Der Lizenznehmer haftet dem Autor für sämtliche aus Vertragsverletzungen entstehenden Schäden.

# § 9

Der Autor behält sich das Recht vor, die Software nach eigenem Ermessen zu aktualisieren und neue oder korrigierte Versionen herzustellen. Auf Verlangen kann der Lizenznehmer eine neue oder aktualisierte Version gegen Entrichtung der vom Autor hierfür festgelegten Gebühr erhalten.

# § 10

Falls die Software auf einem Datenträger ausgeliefert wurde: Der Autor haftet dafür, dass der Datenträger zum Zeitpunkt der Übergabe frei von Materialfehlern ist. Falls der Datenträger fehlerhaft ist, wird er gegen Vorlage der Rechnung bzw. Quittung und Rückgabe des Originaldatenträgers ausgetauscht.

# § 11

Der Autor haftet nicht dafür, dass die Software den Anforderungen und Zwecken des Lizenznehmers genügt oder dass sie mit anderen von ihm ausgewählten Programmen und Hardwarekomponenten zusammenarbeitet. Der Autor haftet nur für Vorsatz und grobe Fahrlässigkeit.

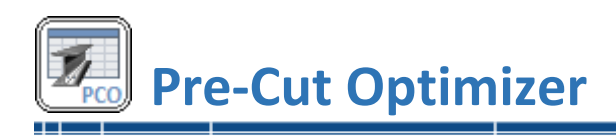

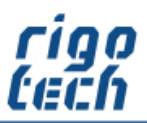

# § 12

Diese Software wurde mit großer Sorgfalt erstellt und alle Angaben geprüft. Für etwaige fehlerhafte oder unvollständige Angaben kann jedoch keine Haftung übernommen werden. Der Autor kann weder für den Verlust von Gewinnen, noch für Schäden jeglicher Art zur Verantwortung gezogen werden, welche aus der Benutzung dieser Software resultieren.

Die Software darf nicht auf Rechnern eingesetzt werden, bei denen eine Fehlfunktion zu Schäden an Leib, Leben oder Sachen von erheblichem Wert führen kann. Der Lizenznehmer muss die Bedienungsanleitung und Dokumentation der Software beachten sowie für eine regelmäßige Datensicherung sorgen.

Copyright © 2007-2025 by Steffen Rigó